### Part Number: PT398-60160

#### **Kit Contents**

| Item # | Quantity | Description  |
|--------|----------|--------------|
| 1      | 1        | RES ECU      |
| 2      | 1        | RES Bracket  |
| 3      | 1        | Wire Harness |

### Hardware Bag Contents Additional

| Item# | Quantity | Description                 |
|-------|----------|-----------------------------|
| 1     | 10       | Wire Ties                   |
| 2     | 1        | Extra Large Wire Tie        |
| 3     | 1        | Waterproof Sheet            |
| 4     | 1        | Double Sided Tape           |
| 5     | 1        | Foam Tape                   |
| 6     | 2        | Foam Tape (Large)           |
| 7     | 2        | Window Label (English)      |
| 8     | 2        | Window Label (Spanish)      |
| 9     | 2        | Key Tag (English)           |
| 10    | 2        | Key Tag (Spanish)           |
| 11    | 1        | Engine Room Label (English) |
| 12    | 1        | Engine Room Label (Spanish) |
| 13    | 1        | V4 Owner's Guide            |

#### **Additional Items Required For Installation**

| Item# | Quantity | Description |
|-------|----------|-------------|
|       |          |             |

#### Conflicts

#### **Recommended Tools**

| Personal & Vehicle       | Description                   |
|--------------------------|-------------------------------|
| Protection               | Description                   |
| Safety Glasses           |                               |
| Safety Gloves            | (Optional)                    |
| Vehicle Protection       | Blankets                      |
| Special Tools            |                               |
| Techstream               | Use latest version on TIS     |
| Installation Tools       |                               |
| Screwdriver              | #2 Phillips                   |
| Nylon Panel Removal Tool | e.g. Panel Pry Tool #1 Toyota |
|                          | SST# 00002-06001-01           |
| Side Cutters             |                               |
| Torque Wrench            | Battery: 48 in•lbf (5.4 N•m), |
|                          | Airbag: 108 in•lbf (12 N•m)   |
| Таре                     | Clear                         |
| Socket                   | 10mm, extension               |
| Special Chemicals        |                               |
| Cleaner                  | VDC Approved Cleaner          |

### **General Applicability**

2016- MY Land Cruiser

### **Recommended Sequence of Application**

| Item# | Quantity | Description |
|-------|----------|-------------|
|       |          |             |
|       |          |             |

#### Vehicle Service Parts

| Item# | Quantity | Description |
|-------|----------|-------------|
|       |          |             |
|       |          |             |

#### Legend

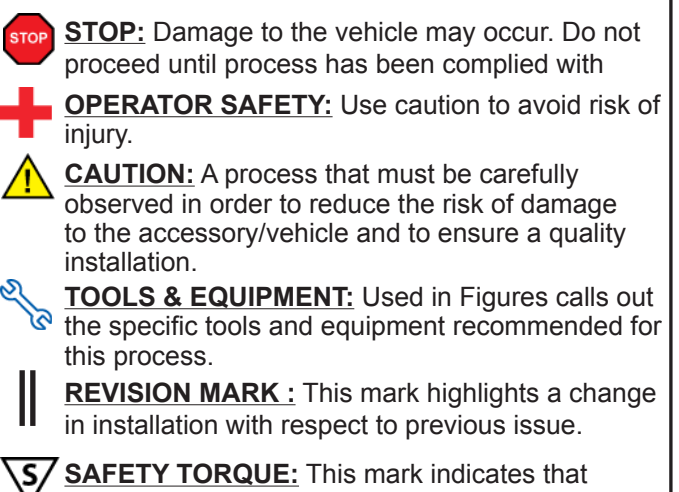

torque is related to safety.

Issue: D 04/21/16

2016-

### TVIP V4 REMOTE ENGINE STARTER (RES)

x1

Double Sided Tape

х1

Service Part #'s

Wire Tie

200mm

x10

## PREPARATION

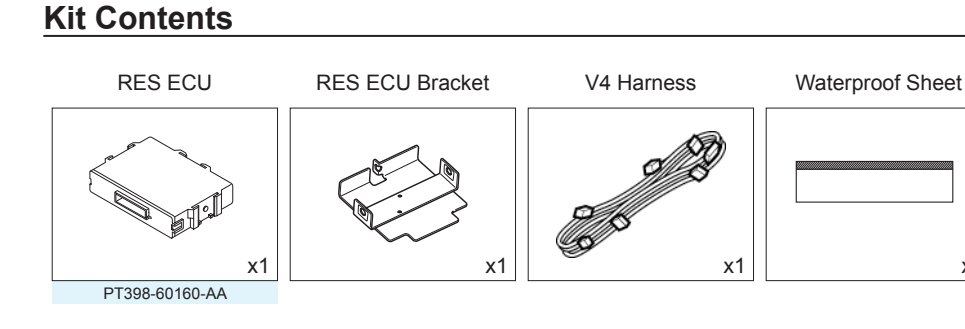

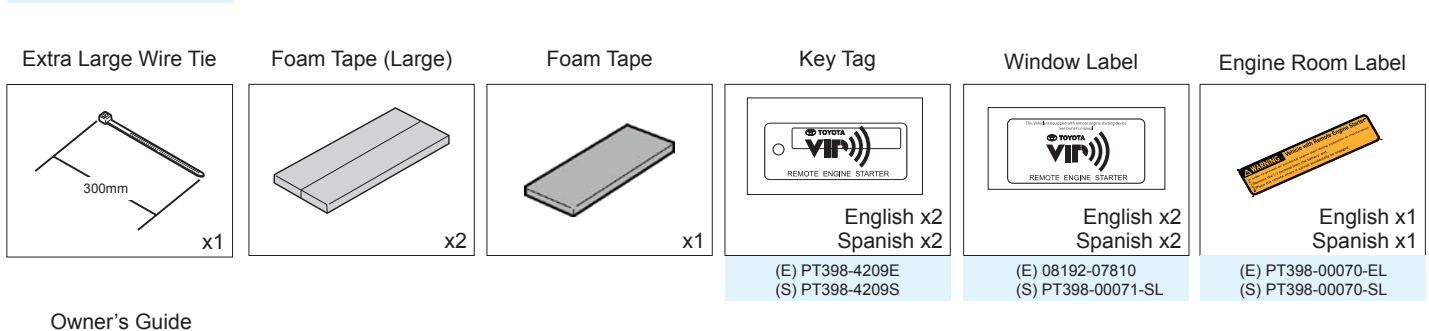

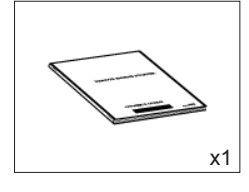

### Accessory Installation Practice (read before installation)

Care must be taken when installing this accessory to ensure damage does not occur to the vehicle. The installation of this accessory should follow approved guidelines to ensure a quality installation.

These guidelines can be found in the "Accessory Installation Practices" document.

This document covers such items as:

- · Vehicle Protection (use of covers and blankets, cleaning chemicals, etc.)
- Safety (eye protection, checking torque procedure, etc.)
- Vehicle Disassembly/Reassembly (panel removal, part storage, etc.)
- Electrical Component Disassembly/Reassembly (battery disconnection, connector removal, etc.)

Please see your TOYOTA dealer for a copy of this document.

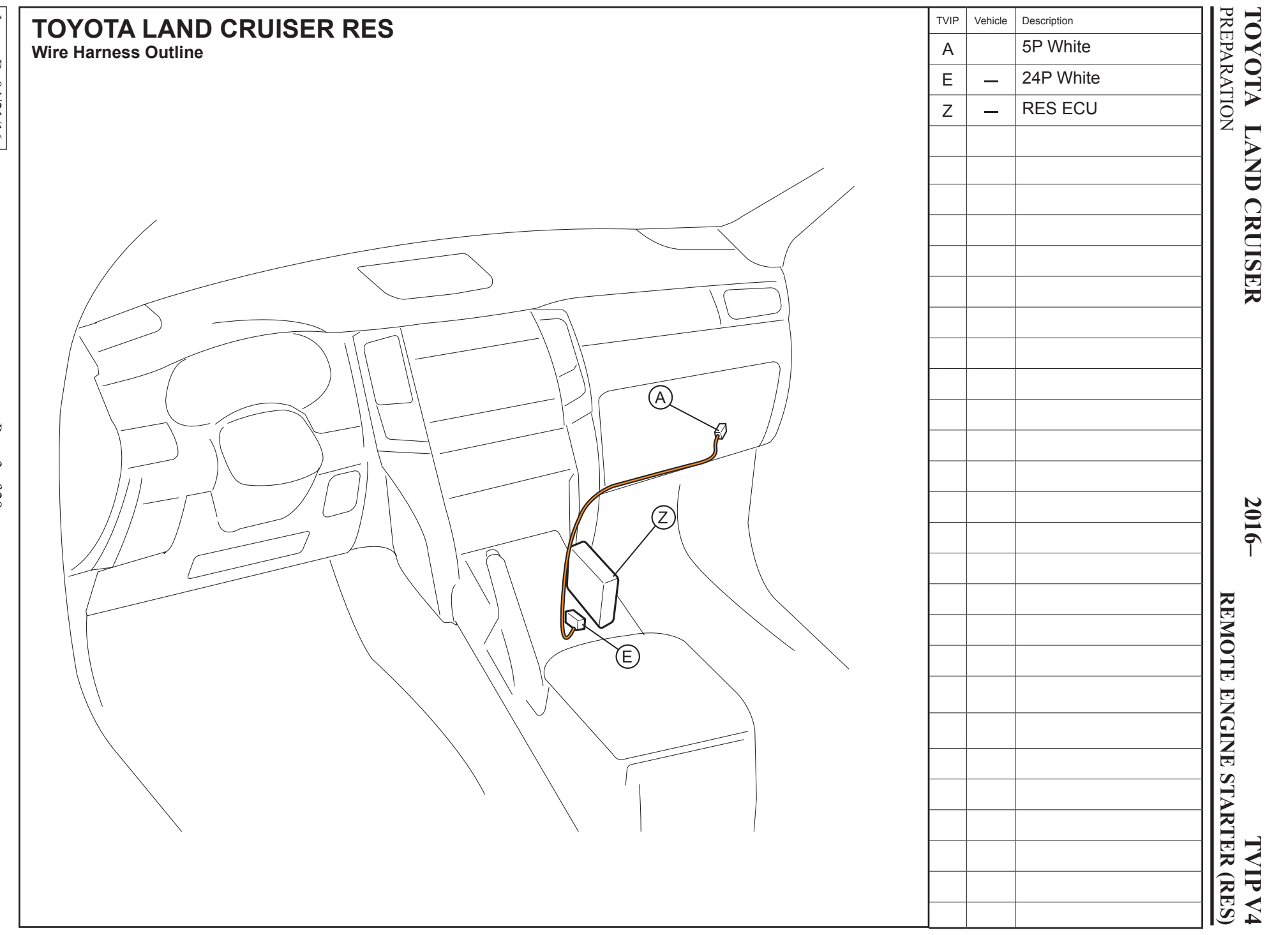

Issue: D 04/21/16

Page 3 of 29

### 2016-

### TVIP V4 REMOTE ENGINE STARTER (RES)

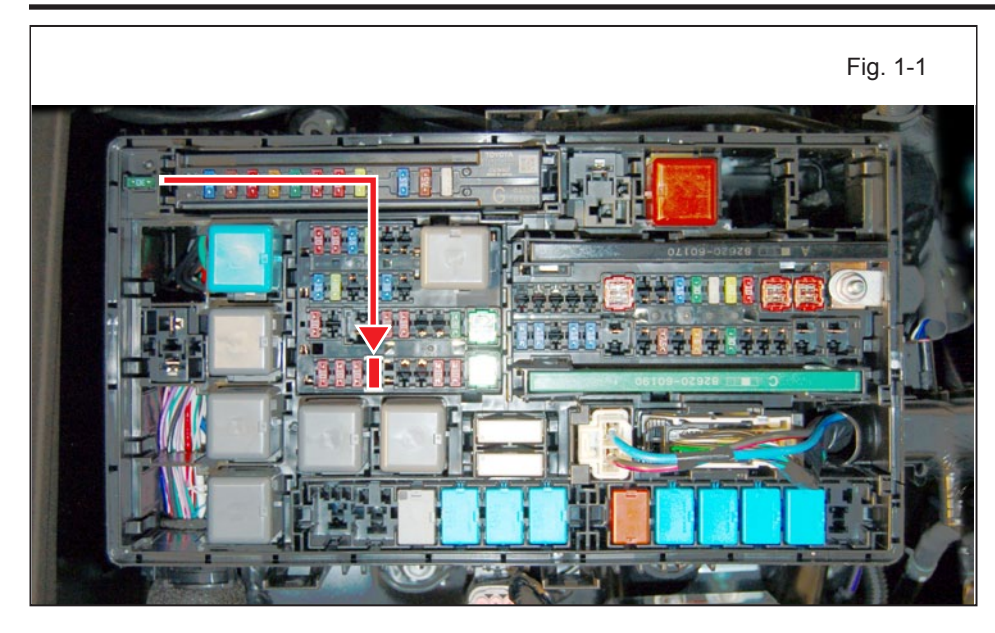

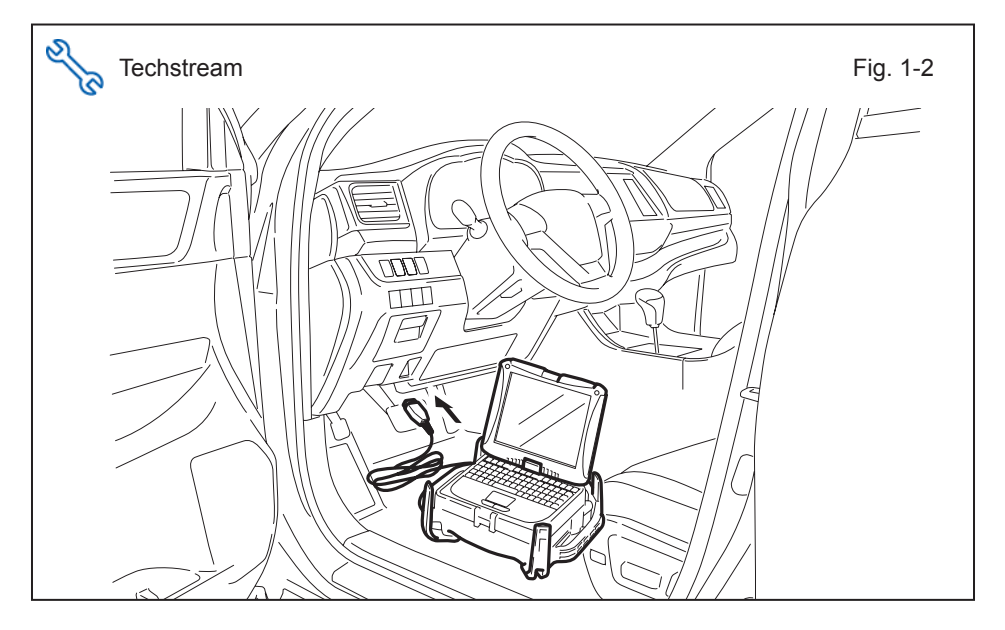

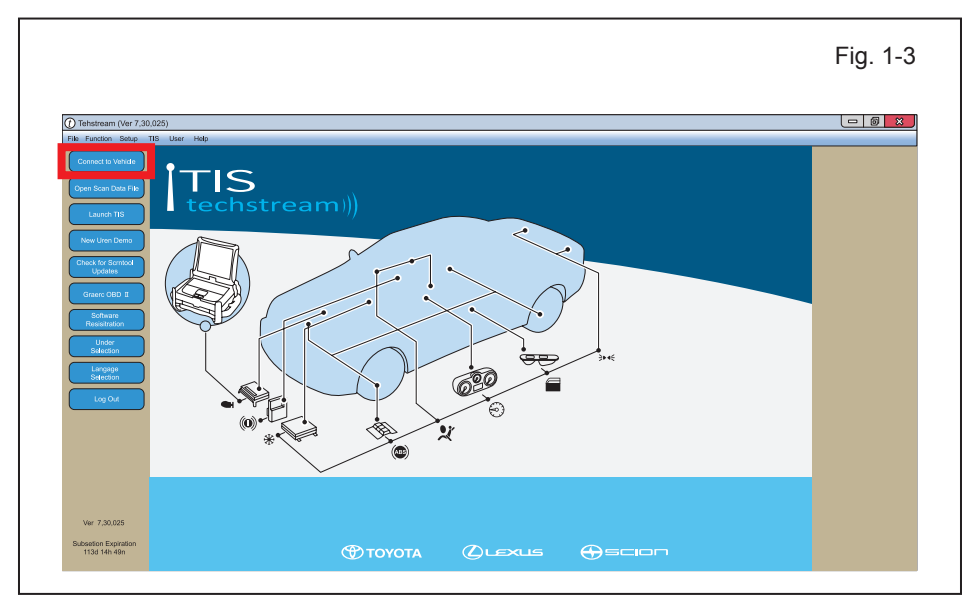

### 1. VI-DCM Setting Procedure

- a. Verify the D/C Cut Fuse (30A) is installed.
  - If not, install in the location shown.

- b. Connect the Techstream Notebook to the Vehicle's Diagnostic Port.
- c. Turn the Ignition Switch to "ON" position.

- d. Start the TIS Techstream Application by clicking on the shortcut located on the Desktop.
- e. Click "Connect to Vehicle."

### PROCEDURE

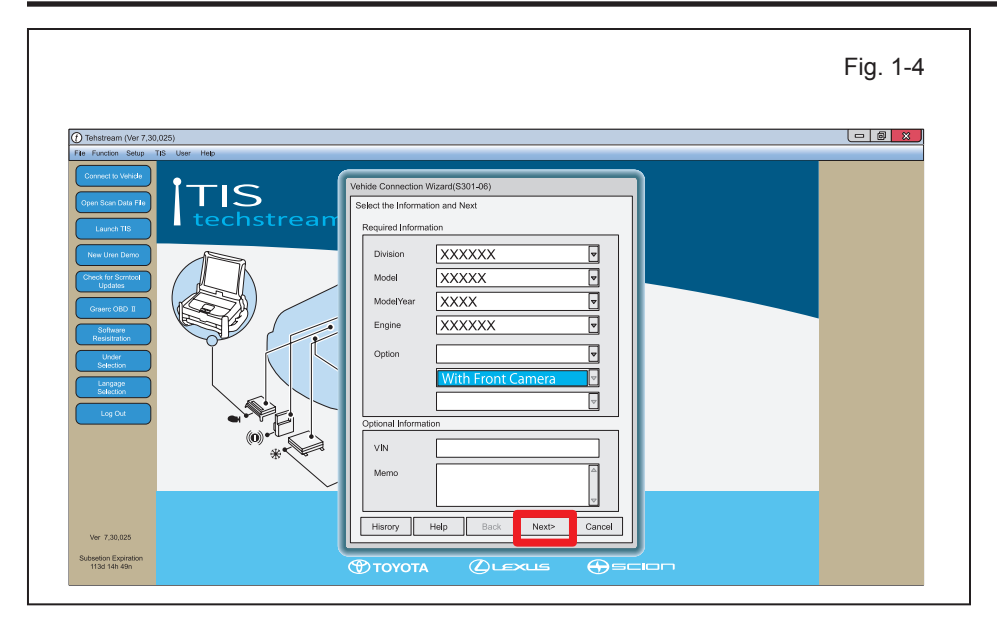

### **TVIP V4 REMOTE ENGINE STARTER (RES)**

2016-

- Confirm that the information f. displayed on the Vehicle Connection Wizard is correct for the vehicle. If not, verify that the Techstream is properly connected.
- g. Select option that applies to the Vehicle.
- h. Click "Next>."

i. Click "Customize Setting."

|                      | System Selection  | on Menu          |                    |              |                    |              |  |
|----------------------|-------------------|------------------|--------------------|--------------|--------------------|--------------|--|
|                      | Air Conditioner   | SRS Airbag       | Main Body          | Back Door    | D Door Motor       | Sliding Roof |  |
|                      | Combination Meter | Main Body        | *Accessory Gateway | *Driver Door | *Passenger Door    | Driver Seat  |  |
| Health Check         |                   | Tilt& relescopic | Combination Meter  | MIRTOR       | Occupant Detection |              |  |
| Customize<br>Setting |                   |                  |                    |              |                    |              |  |
| ECU<br>Reprogramming |                   |                  |                    |              |                    |              |  |
| CAN<br>Bus. Check    |                   |                  |                    |              |                    |              |  |
|                      |                   |                  |                    |              |                    |              |  |
|                      |                   |                  |                    |              |                    |              |  |
|                      |                   |                  |                    |              |                    |              |  |
|                      |                   |                  |                    |              |                    |              |  |
|                      |                   |                  |                    |              |                    |              |  |
|                      |                   |                  |                    |              |                    |              |  |

|       | Wireless Door Lock<br>Security<br>Wiper | Door Lock  Power Window |  |
|-------|-----------------------------------------|-------------------------|--|
|       | Security<br>Wiper                       | Power Window            |  |
|       | Wiper                                   |                         |  |
|       |                                         | Illuminated Entry       |  |
|       | Warning                                 | Light Control           |  |
|       | Tilt & Telesco                          | Slide Roof              |  |
|       | Air Conditioner                         | Sensor                  |  |
|       | Display                                 | Unit conversion         |  |
|       | Retractable Hardtop                     | Smart / Access          |  |
|       | Compass Colibration                     | Others                  |  |
|       | DOD & DDD acception                     | TVSS                    |  |
|       | Others                                  | ntion Setup             |  |
|       |                                         |                         |  |
|       |                                         |                         |  |
|       |                                         |                         |  |
|       |                                         |                         |  |
|       |                                         |                         |  |
|       |                                         |                         |  |
|       |                                         |                         |  |
|       |                                         |                         |  |
|       |                                         |                         |  |
|       |                                         |                         |  |
|       |                                         |                         |  |
|       |                                         |                         |  |
|       |                                         |                         |  |
|       |                                         |                         |  |
|       |                                         |                         |  |
|       |                                         |                         |  |
|       |                                         |                         |  |
|       |                                         |                         |  |
|       |                                         |                         |  |
|       |                                         |                         |  |
| Print |                                         |                         |  |
|       |                                         |                         |  |
| Close |                                         |                         |  |
|       |                                         |                         |  |

Select "Others." j.

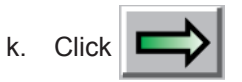

Select Customize Function

Select Customize Parameter

Mirror Angle Proximity Sound Volume Adjust Proximity Sound Level Increase (Vehicle Starting)

Proximity Sound Control (Vehicle Stationary) DCM Microphone Volume Adjust

OCM Speaker Volume Adjus

Item Description

 ITEM
 0.7 s

 Rear Shade Delay Time
 0.7 s

 R-pos to Rear Sun Shade COM
 OFF

 Auto Fold Mirror
 ACC

 Reverse Coupled Actuation
 Default

 Mirror Angle
 Setting

Wireless Door Lock

Security Wiper

Warning Tilt & Tele

Air Cond Display Retractal

Compass PSD & PB Seat

File Function Setup TIS User Help
System Select Stored Data Customize

Close

\_ 0 ×

### TVIP V4 REMOTE ENGINE STARTER (RES)

 Fig. 1-7
 I. Locate "Communication Remote Engine Starter"

 • If this parameter is not available, skip to Step 1p.

 m. Select "ON."

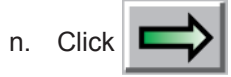

o. Click "Next" to accept the changes to the Vehicle.

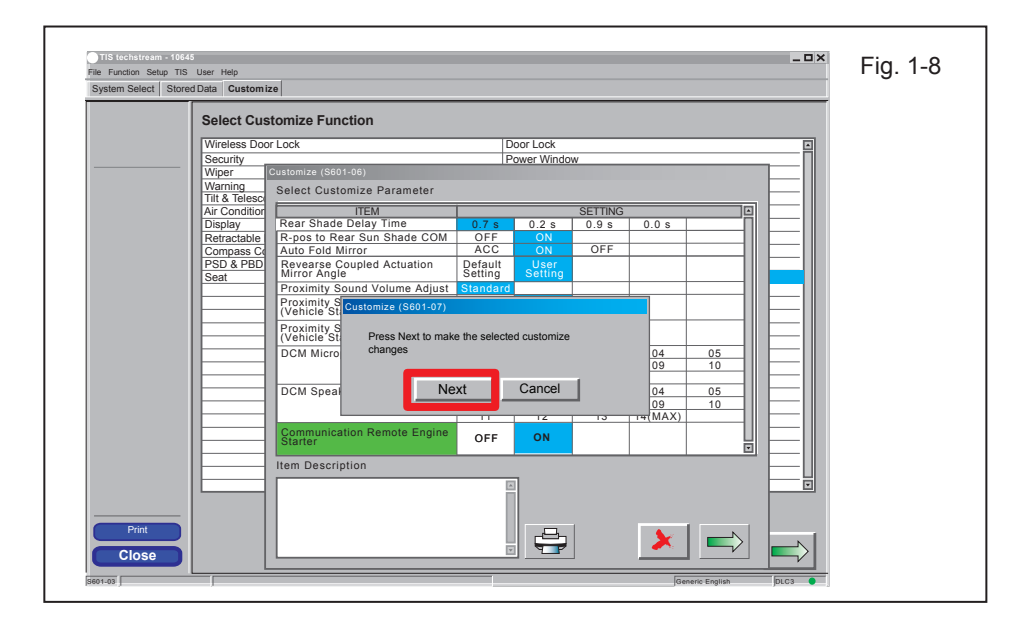

Door Lock

Power Windo

0.2 s

ON

02

02

ON

÷

OFF

01(MIN) 06 11(MAX) 01(MIN)

06

SETTING 0.9 s 0.0 s

> 05 10

05 10

04 09

04 09 14(MAX)

OFF

03 08

03 08 13

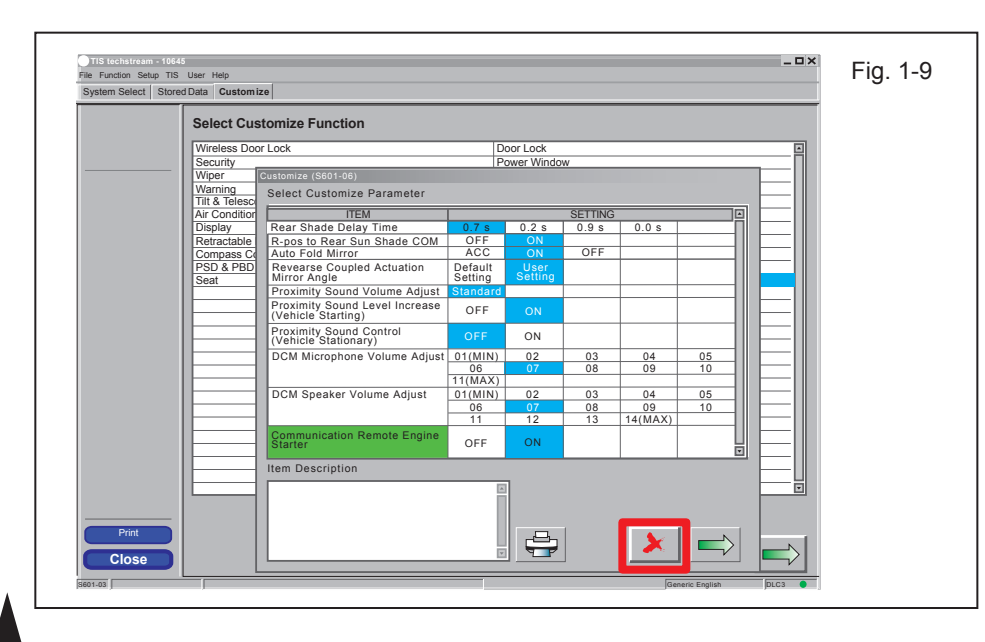

p. Click 🔀 .

Issue: D 04/21/16

### TVIP V4 REMOTE ENGINE STARTER (RES)

| Indion Setup TIS User Help  m Select Store/Data Customize  Select Customize Function  Wereless Door Lock Security Werring TIT & Telesco TIT & Telesco TIT & Telesco TIT & Telesco Far Conditioner Display Retractable Hardtop Compass Colibration PSD & PBD operation Others | Door Lock Power Window Illuminated Entry Light Control Slide Roof Sensor   | È Fig. 1-10 | STOP | r.   | Disconnect the Negative<br>Battery Terminal for more |
|----------------------------------------------------------------------------------------------------|----------------------------------------------------------------------------|-------------|------|------|------------------------------------------------------|
| Select Customize Function Wireless Door Lock Security Wiper Warning Till & Telesco Air Conditioner Display Retractable Hardtop Compass Collibration PSD & PBD operation Others                                                                                               | Door Lock 2 Power Window Illuminated Entry Light Control Side Roof Sensor  |             |      |      | Battery Terminal for more                            |
| Security<br>Wiper<br>Warning<br>Tit & Telesco<br>Air Conditioner<br>Display<br>Refractable Hardtop<br>Compass Colibration<br>PSD & PBD operation<br><b>Others</b>                                                                                                    | Power Window Power Window Illuminated Entry Light Control Side Roof Sensor |             |      |      | than 5 seconds                                       |
| Wiper           Warning           Till & Telesco           Air Conditioner           Display           Retractable Hardtop           Compass Collibration           PSD & PED operation           Others                                                                     | Illuminated Entry<br>Light Control<br>Slide Roof<br>Sensor                 |             |      |      | than 5 seconds.                                      |
| Warning<br>Till & Telesco<br>Air Conditioner<br>Display<br>Retractable Hardtop<br>Compass Collibration<br>PSD & PBD operation<br>Others                                                                                                    | Light Control<br>Slide Roof<br>Sensor                                      |             |      |      |                                                      |
| Tilt & Telesco Air Conditioner Display Retractable Hardtop Compass Collibration PSD & PBD operation Others                                                                                                    | Slide Roof<br>Sensor                                                       |             |      |      | <ul> <li>Note the Battery Cable Position</li> </ul>  |
| Air Conditioner Display Retractable Hardtop Compass Colibration PSD & PBD operation Othors                                                                                                    | Sensor                                                                     |             |      |      |                                                      |
| Display Display Particip Compass Collibration PSD & PBD operation Others                                                                                                    |                                                                            |             |      |      | as it will be re-installed in the                    |
| Refractable Hardtop<br>Compass Colloration<br>PSD & PBD operation<br>Others                                                                                                    | Unit conversion                                                            |             |      |      |                                                      |
| Compass Collization PSD & PED operation Others                                                                                                    | Smart / Access                                                             |             |      |      | same position.                                       |
| Others                                                                                                    | Others                                                                     |             |      |      | ·                                                    |
|                                                                                                    | IVSS<br>Online Setur                                                       |             |      |      |                                                      |
|                                                                                                    | Option Setup                                                               |             |      | C /  | <b>VITION:</b> Do not touch the                      |
|                                                                                                    |                                                                            |             |      | - CF |                                                      |
|                                                                                                    |                                                                            |             |      | _    |                                                      |
|                                                                                                    |                                                                            |             |      | Po   | sitive lerminal                                      |
|                                                                                                    |                                                                            |             |      |      |                                                      |
|                                                                                                    |                                                                            |             |      |      |                                                      |
|                                                                                                    |                                                                            |             |      |      |                                                      |
|                                                                                                    |                                                                            |             |      |      |                                                      |
|                                                                                                    |                                                                            |             |      |      |                                                      |
|                                                                                                    |                                                                            |             |      |      |                                                      |
|                                                                                                    |                                                                            |             |      |      |                                                      |
|                                                                                                    |                                                                            |             |      |      |                                                      |
|                                                                                                    |                                                                            |             |      |      |                                                      |
|                                                                                                    |                                                                            |             |      |      |                                                      |
|                                                                                                    | x                                                                          |             |      |      |                                                      |
|                                                                                                    |                                                                            |             |      |      |                                                      |
|                                                                                                    |                                                                            |             |      |      |                                                      |
| Print                                                                                                    |                                                                            |             |      |      |                                                      |
| lose                                                                                                    |                                                                            |             |      |      |                                                      |
|                                                                                                    |                                                                            |             | 1    |      |                                                      |

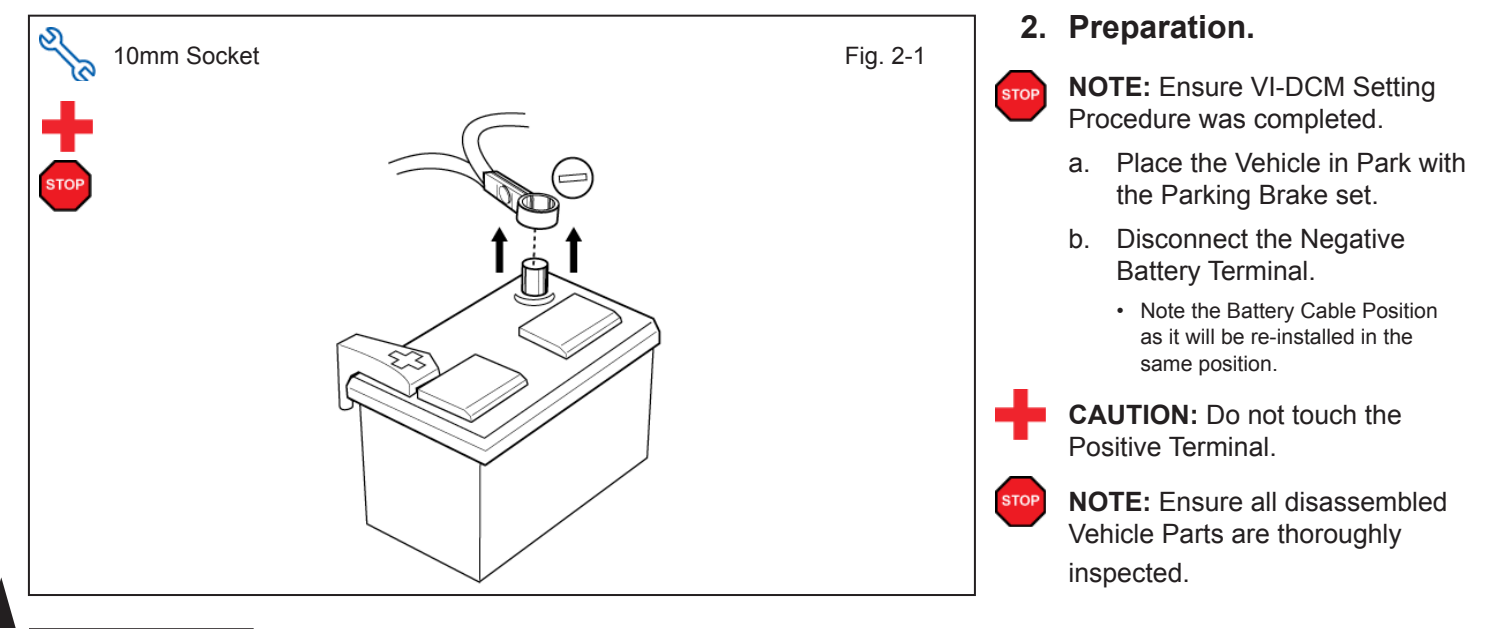

PROCEDURE

### **TVIP V4 REMOTE ENGINE STARTER (RES)**

PS Dash Cover

Glove Box Under Cover

| Disassembly Overview              |            | 1         |
|-----------------------------------|------------|-----------|
|                                   |            | 2         |
|                                   |            | 3         |
|                                   |            | 4         |
|                                   |            | 5         |
|                                   |            | 6         |
|                                   |            | 7         |
| A COLOR                           |            | 8         |
|                                   |            |           |
|                                   |            |           |
|                                   |            |           |
|                                   |            |           |
|                                   | STO        | Dis<br>Co |
| হ                                 | ] [<br>] ; | 3. Ve     |
| Nylon Panel Removal Tool Fig. 3-1 |            | a.        |
|                                   |            |           |
|                                   |            |           |
|                                   |            |           |

PS Step Cover **PS Cowl Cover PS Knee Panel** PS Cluster Side Panel PS Knee Airbag Glove Box sconnect all Corresponding nnectors.

### hicle Disassembly.

- Dislodge the Glove Box Under Cover.
  - Disconnect all Connectors.

#### PROCEDURE

- b. Remove the Passenger's Side Dash Cover.
  - Apply protective Tape on pry area.

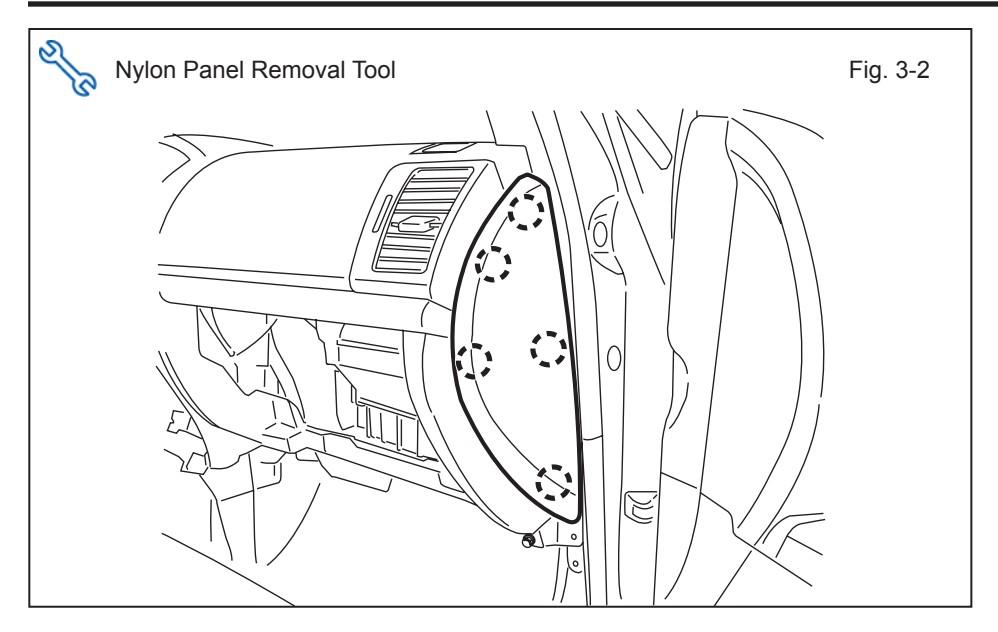

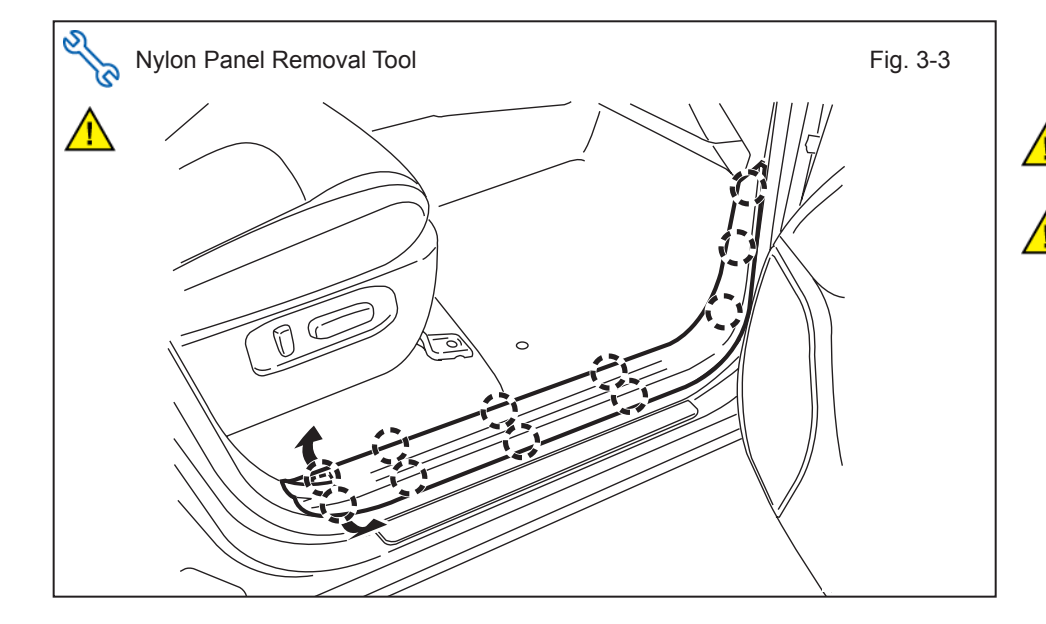

c. Remove the Passenger's Side Step Cover.

• Disconnect All Connectors.

**NOTE:** Prevent bending the Passenger's Side Step Cover.

**NOTE:** Ensure Illuminator connectors are disconnected if present.

d. Using your hands, remove the Passenger's Side Knee Panel.

**CAUTION:** Avoid using excessive force when removing the Passenger's Side Knee Panel to prevent damage.

 $\wedge$ 

Fig. 3-4

### TVIP V4 REMOTE ENGINE STARTER (RES)

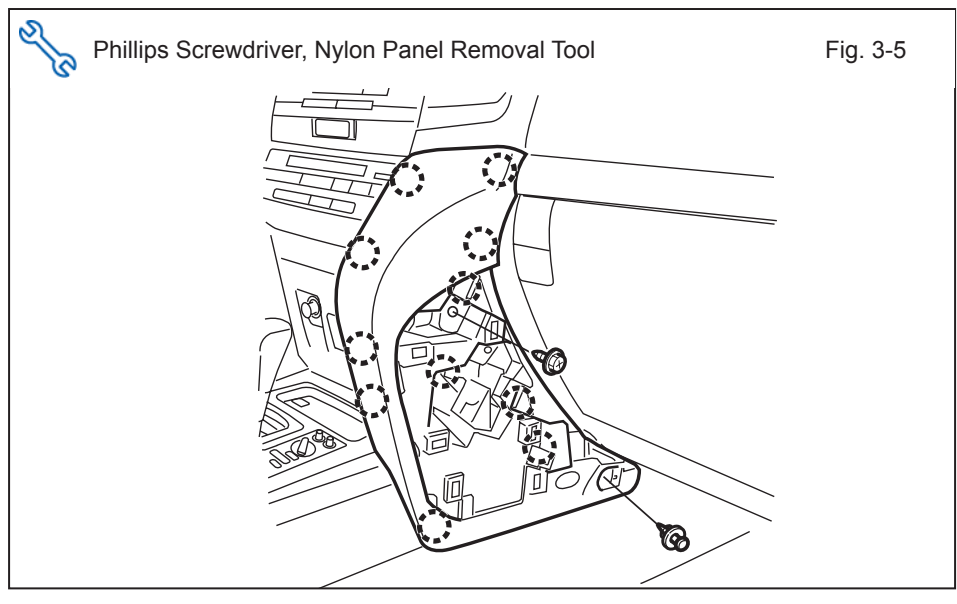

 Vylon Panel Removal Tool
 Fig. 3-6

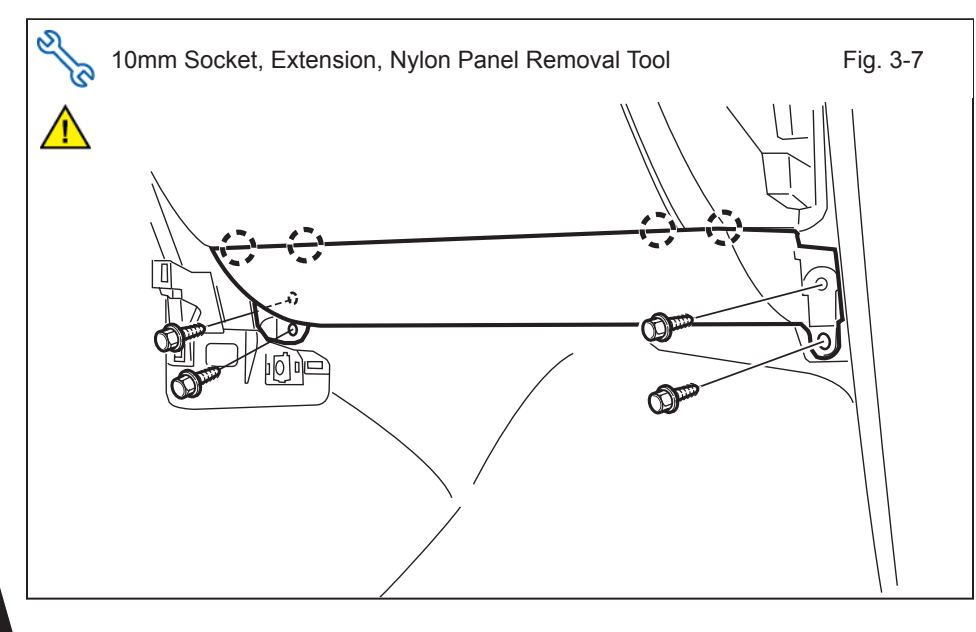

- e. Remove the Passenger's Cluster Side Panel.
  - Remove 1 Screw and 1 Clip.

- f. Remove the Passenger's Side Cowl Cover.
  - Remove 1 Nut.

- g. Dislodge the Passenger's Knee Airbag carefully.
  - Remove 4 Bolts.

**CAUTION:** Do not disconnect the Vehicle's Airbag Connector.

### TVIP V4 REMOTE ENGINE STARTER (RES)

of the TVIP box.

Airbag Harness.

h. Wrap the Airbag in a Blanket

**CAUTION:** Prevent stress on the

or the like and place it on top

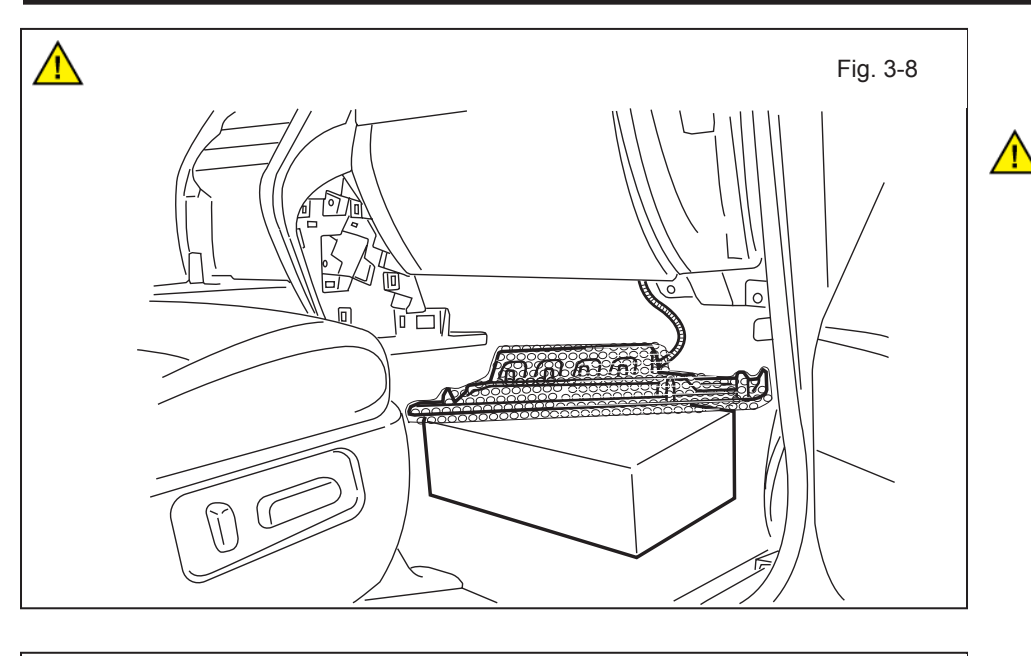

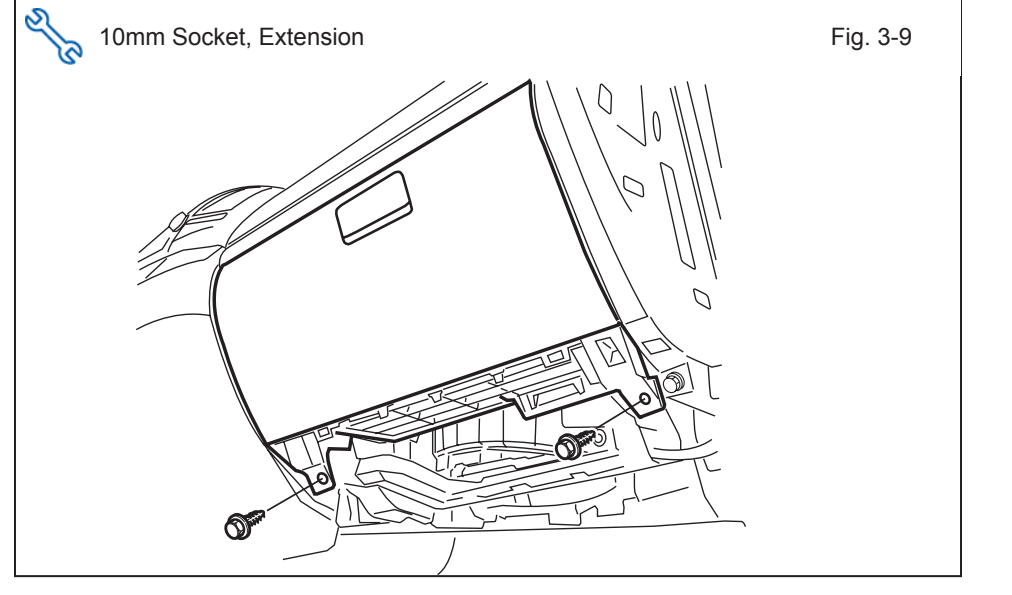

i. Remove 2 Bolts from the bottom of the Glove Box.

j. Open the Glove Box Door, then remove 2 Bolt Covers.

**NOTE:** Temporarily remove contents inside of Glove Box and ensure contents are put back in Fig. 6-1.

- k. Dislodge the Glove Box.
  - Remove 2 Bolts.

STOP

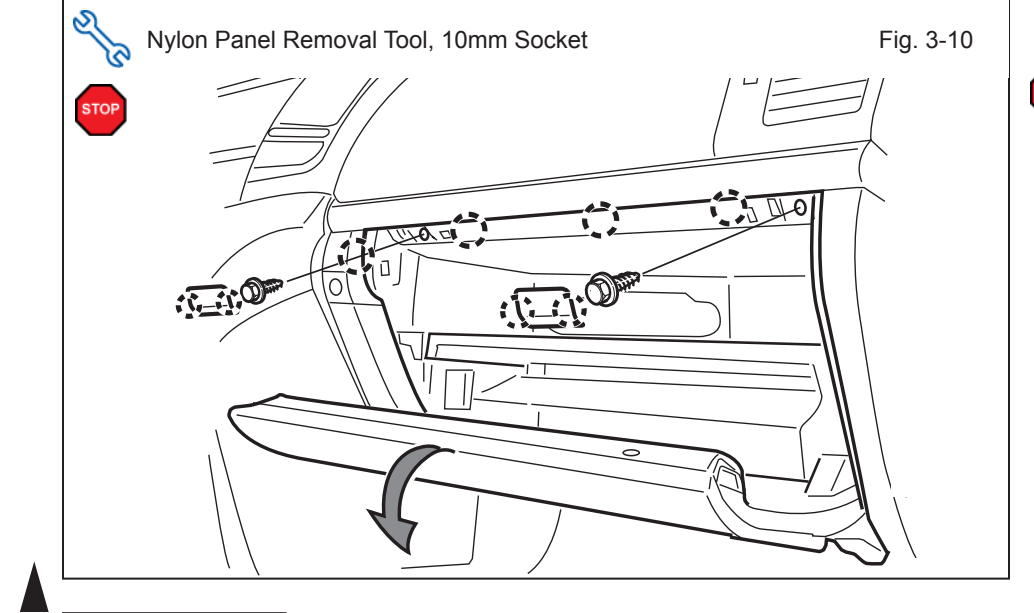

### PROCEDURE

### TVIP V4 REMOTE ENGINE STARTER (RES)

- I. Remove the Vehicle Harness from the backside of the Glove Box, remove the Glove Box.
  - Disconnect any Connectors.

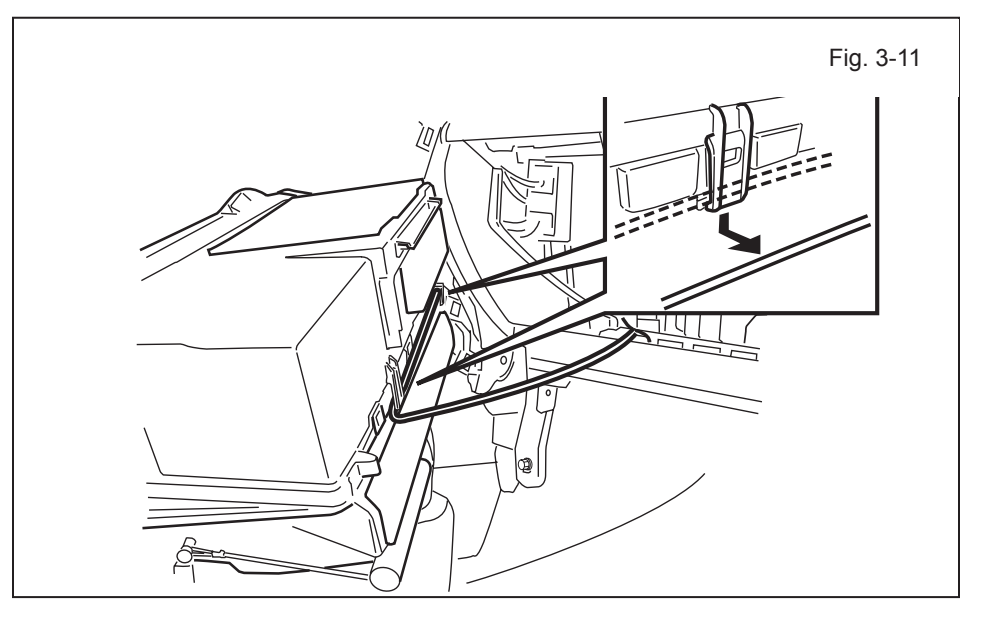

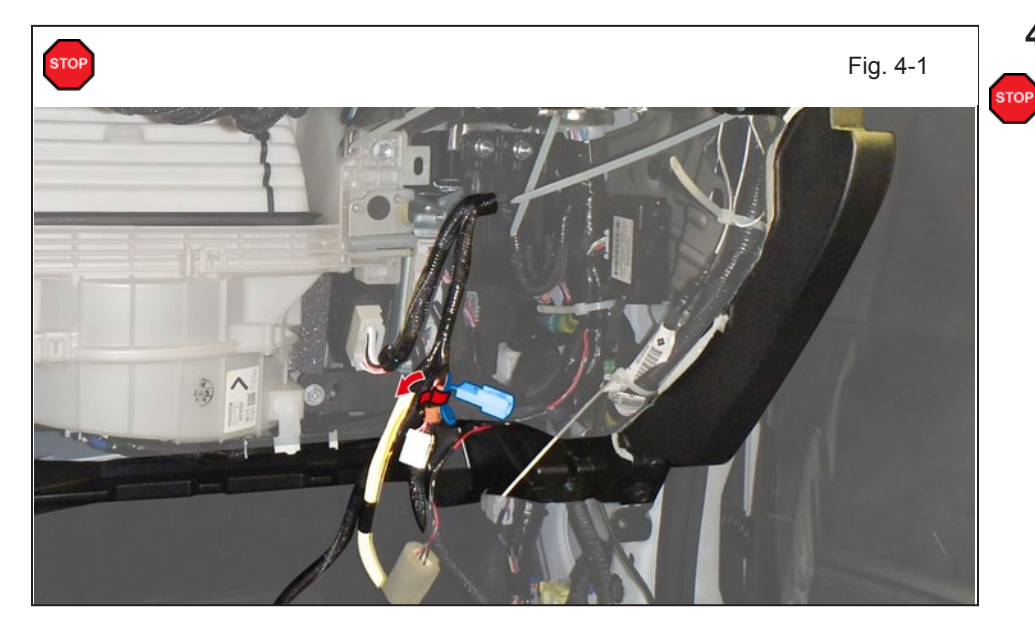

4. V4 Harness Installation.

**NOTE:** Ensure all RES Kit Contents are thoroughly inspected.

a. Locate the Vehicle's 5P White Pre-Connector and remove the tape securing it.

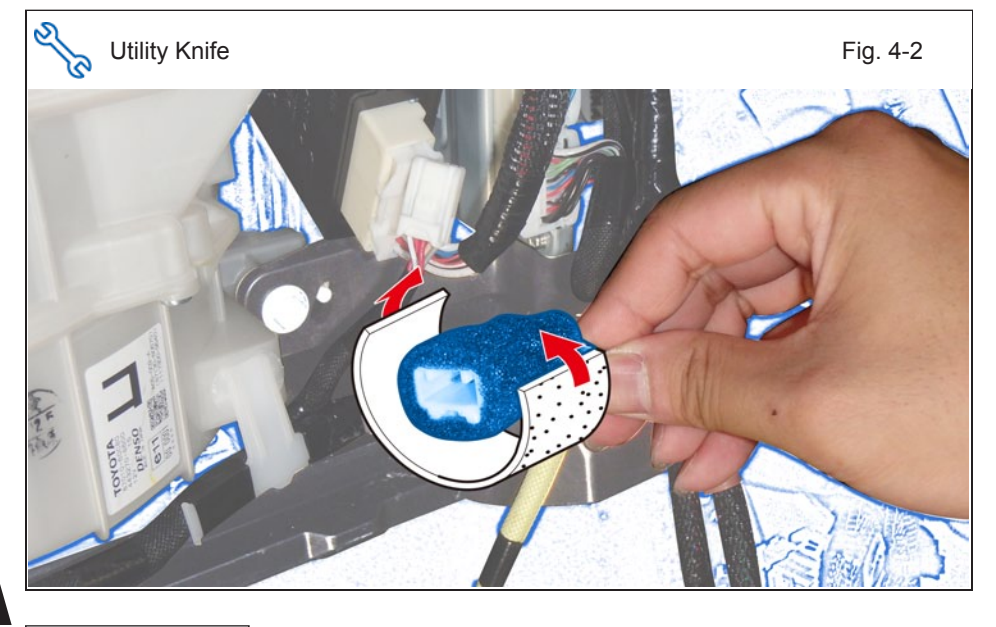

- b. Cut Small Foam Tape in Half.
- c. Use the Half Small Foam Tape to wrap the Vehicle's 5P Pre-Connector.

#### PROCEDURE

### 2016– TVIP V4 REMOTE ENGINE STARTER (RES)

d. Route the V4 Harness toward the Glove Box area.

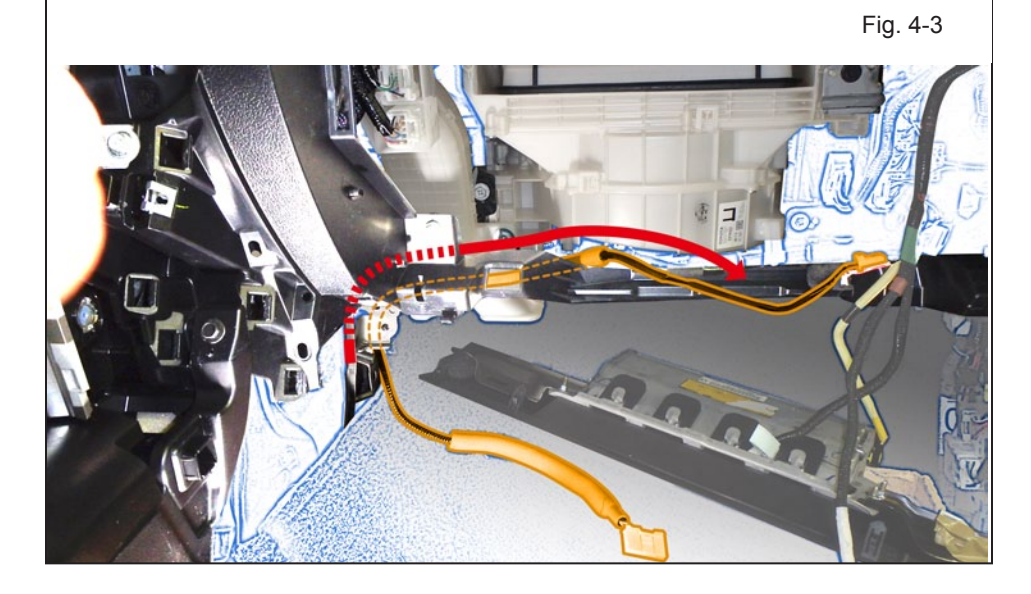

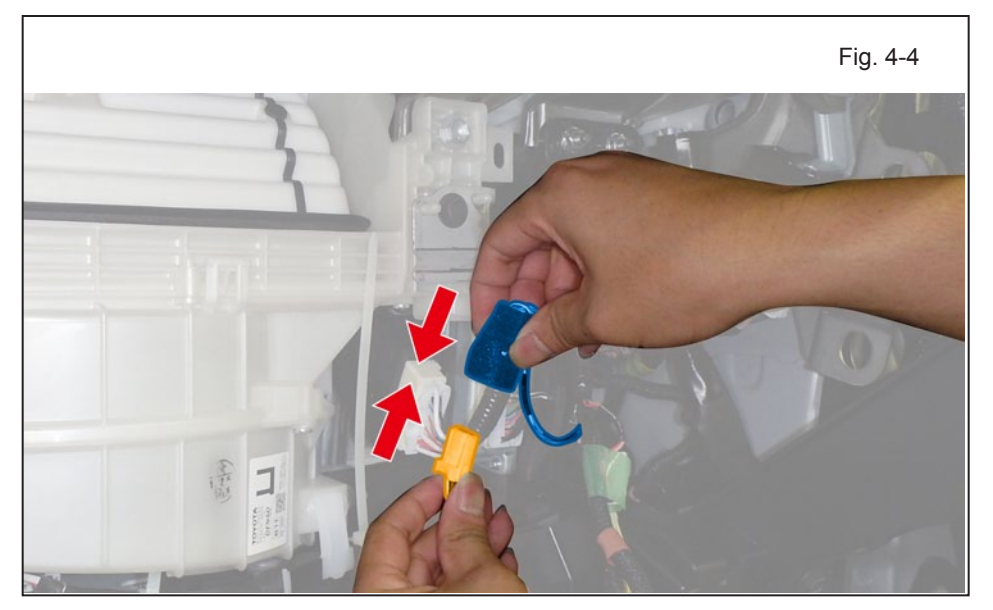

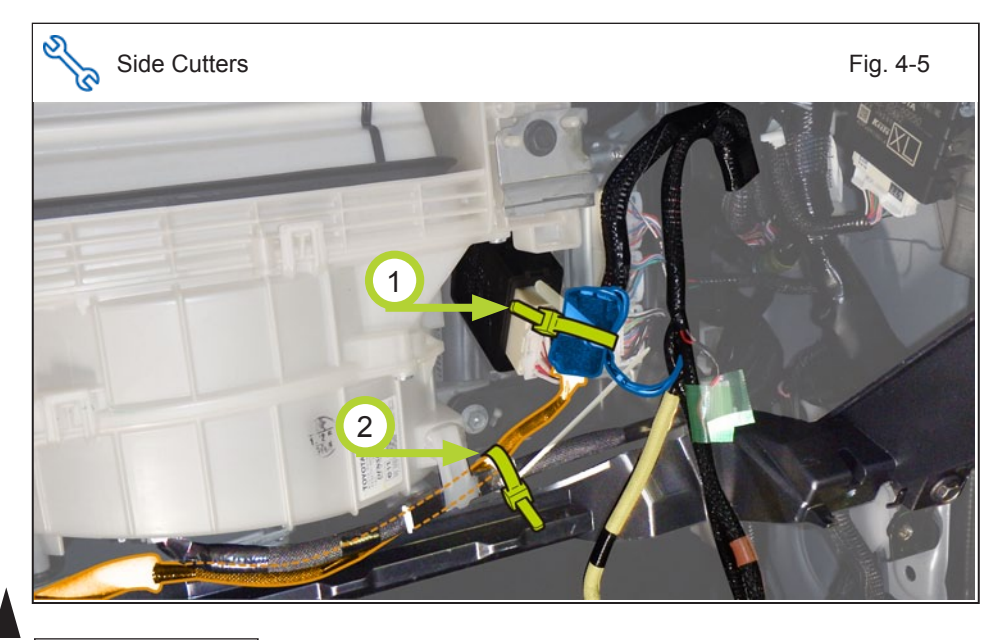

e. Connect the V4 5P White Connector to the Vehicle's 5P Pre-Connector.

- f. Secure the 5P White Connectors to the Vehicle Harness with 1 Wire Tie.
- g. Secure the V4 Harness to the Vehicle Harness using 1 Wire Tie.

Issue: D 04/21/16

#### PROCEDURE

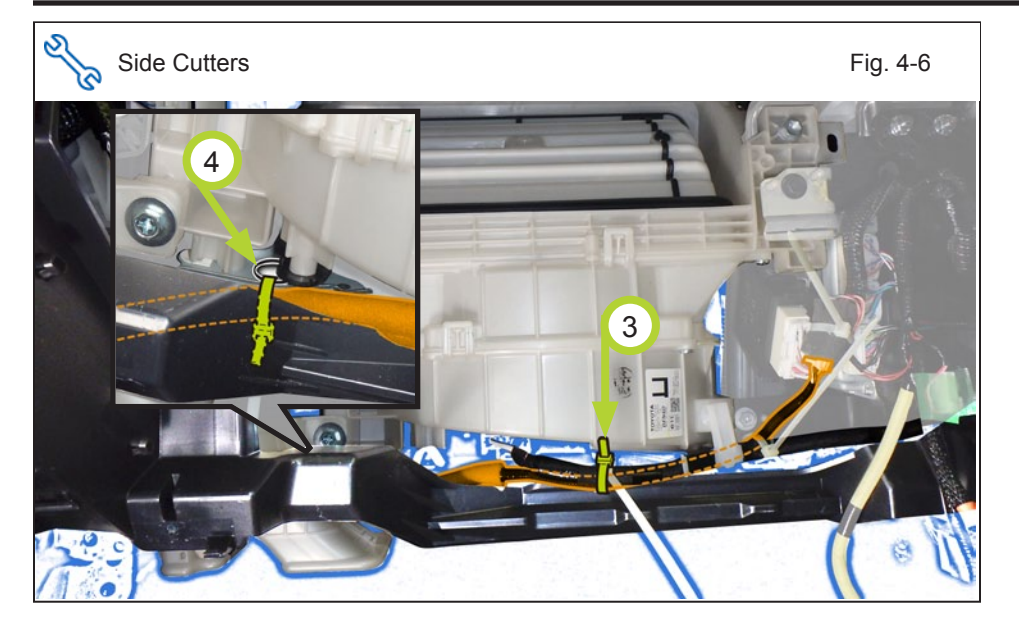

- h. Secure the V4 Harness to the Vehicle Harness with 1 Wire Tie.
- Secure the V4 Harness to i. the Vehicle Bracket Hole with 1 Wire Tie.

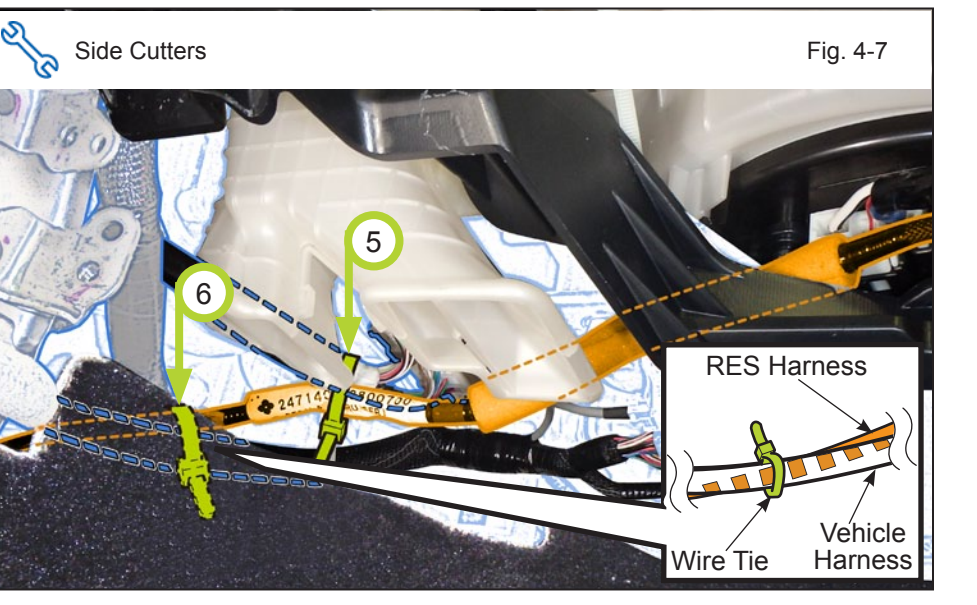

Secure the V4 Harness to j. the Vehicle Harness using 2 Wire Ties as shown.

#### PROCEDURE

2016-

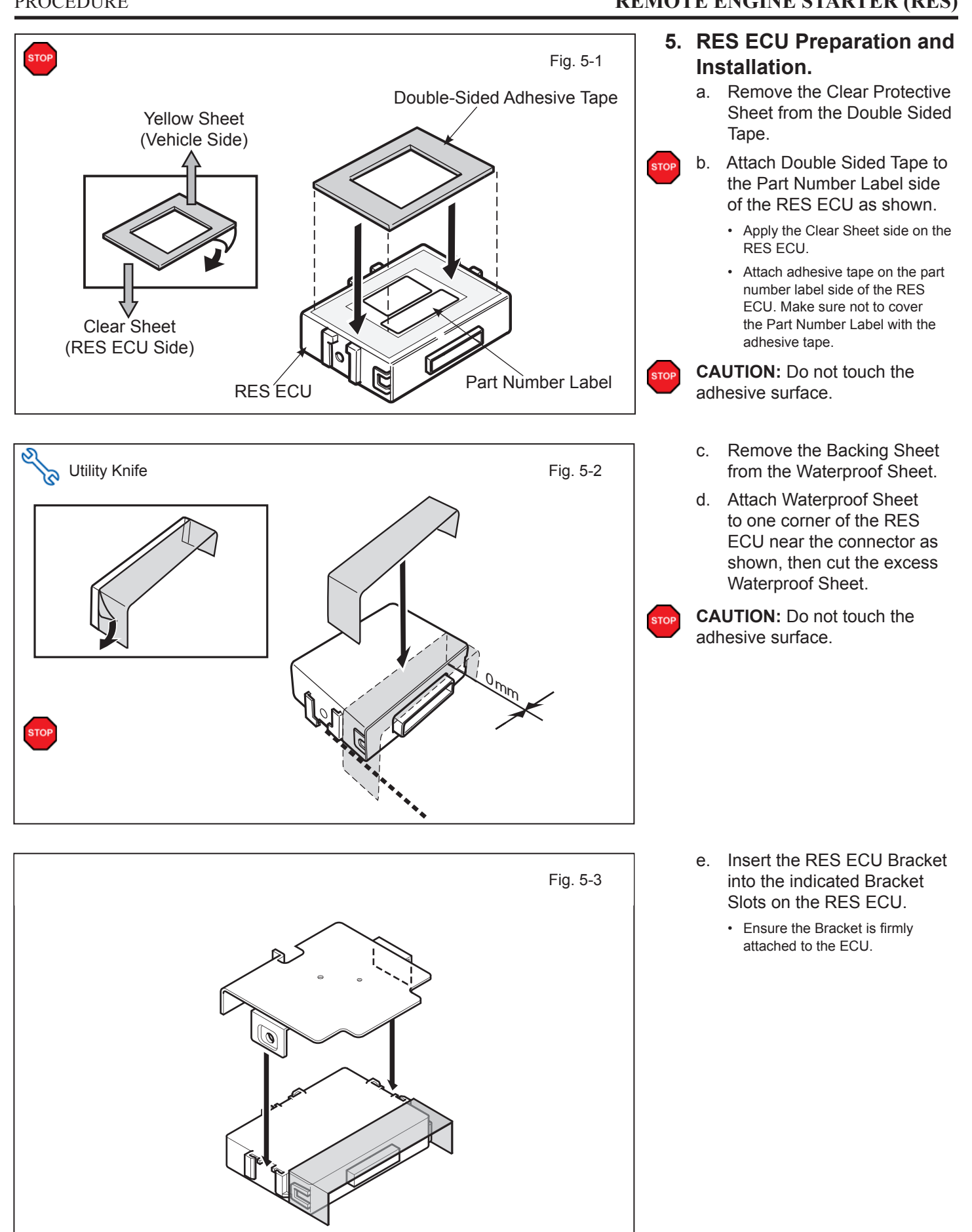

Fig. 5-5

### TVIP V4 REMOTE ENGINE STARTER (RES)

Slot corner.

shown.

•

f.

Apply Large Foam Tape

Piece to the RES ECU as

Ensure Large Foam Tape corners line up with the RES ECU Bracket

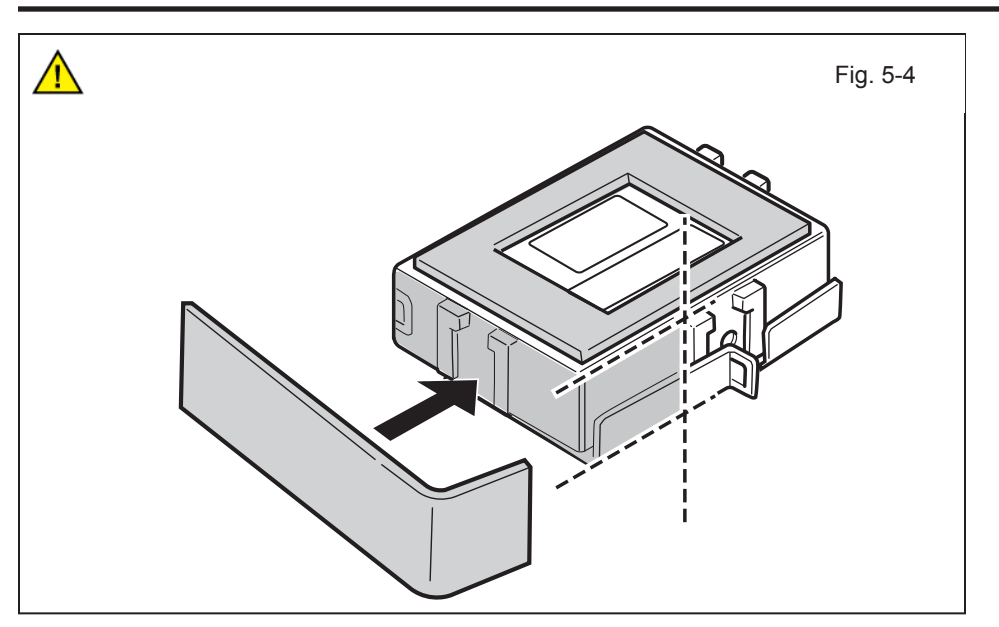

- g. Turn over the Floor Carpet on the left side of the Passenger's Side Area.h. Pull back the Felt on the
  - n. Pull back the Felt on the backside of the Floor Carpet as shown.
    - Do not remove or cut off the Felt.
- Floor Carpet

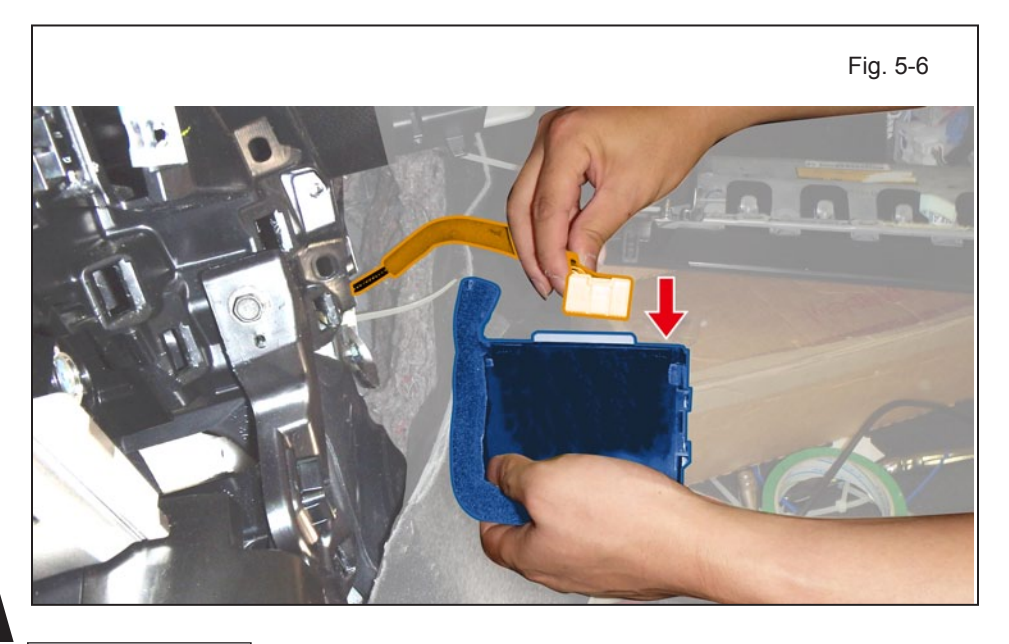

i. Connect the V4 Harness 24P White Connector to the RES ECU.

Page 16 of 29

### PROCEDURE

### **TVIP V4 REMOTE ENGINE STARTER (RES)**

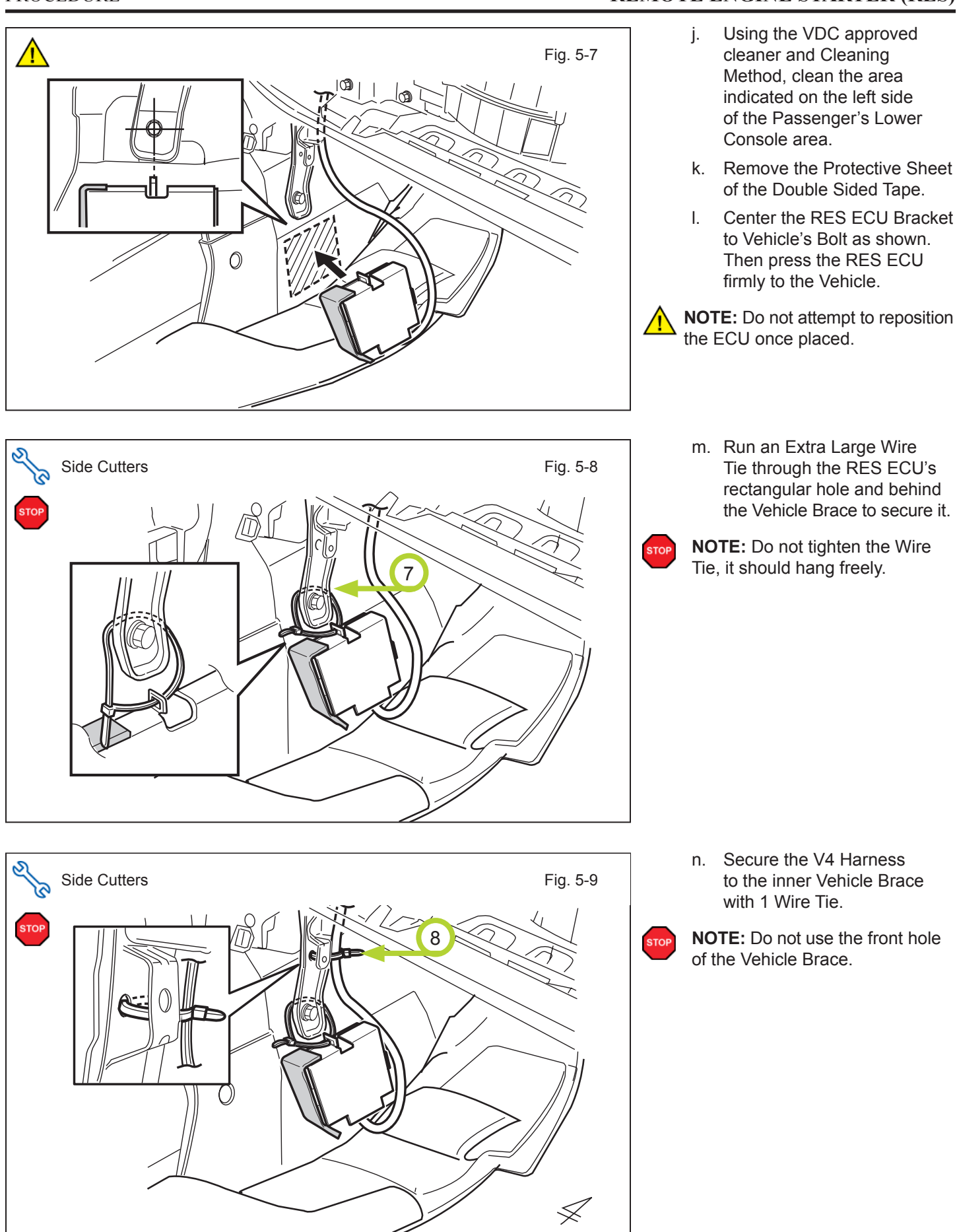

to the inner Vehicle Brace

NOTE: Do not use the front hole of the Vehicle Brace.

### PROCEDURE

- o. Attach 1 Large Foam Tape to the Vehicle's Brace and the V4 Harness as shown.
- p. Put the Floor Carpet back.

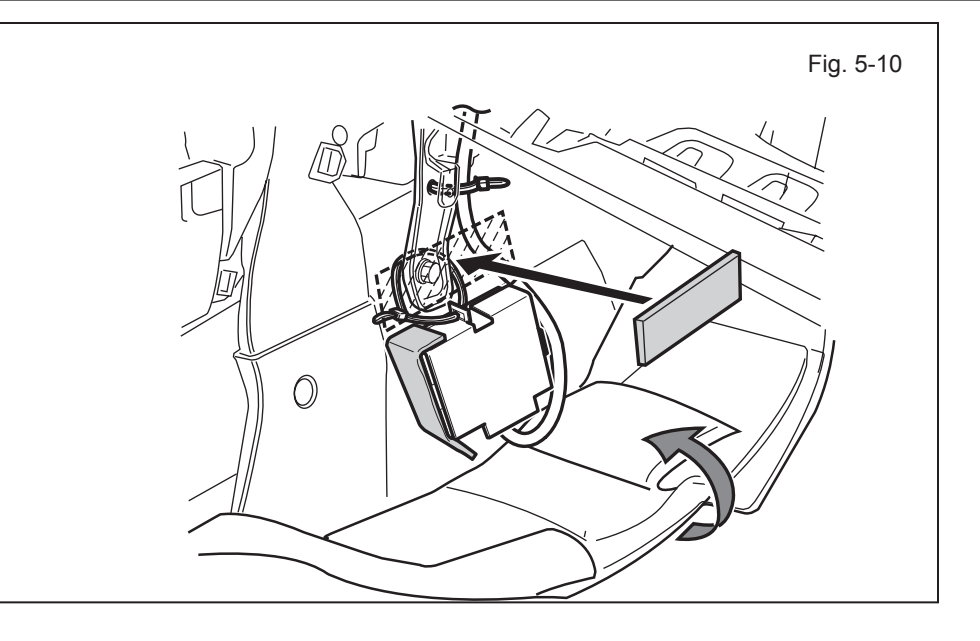

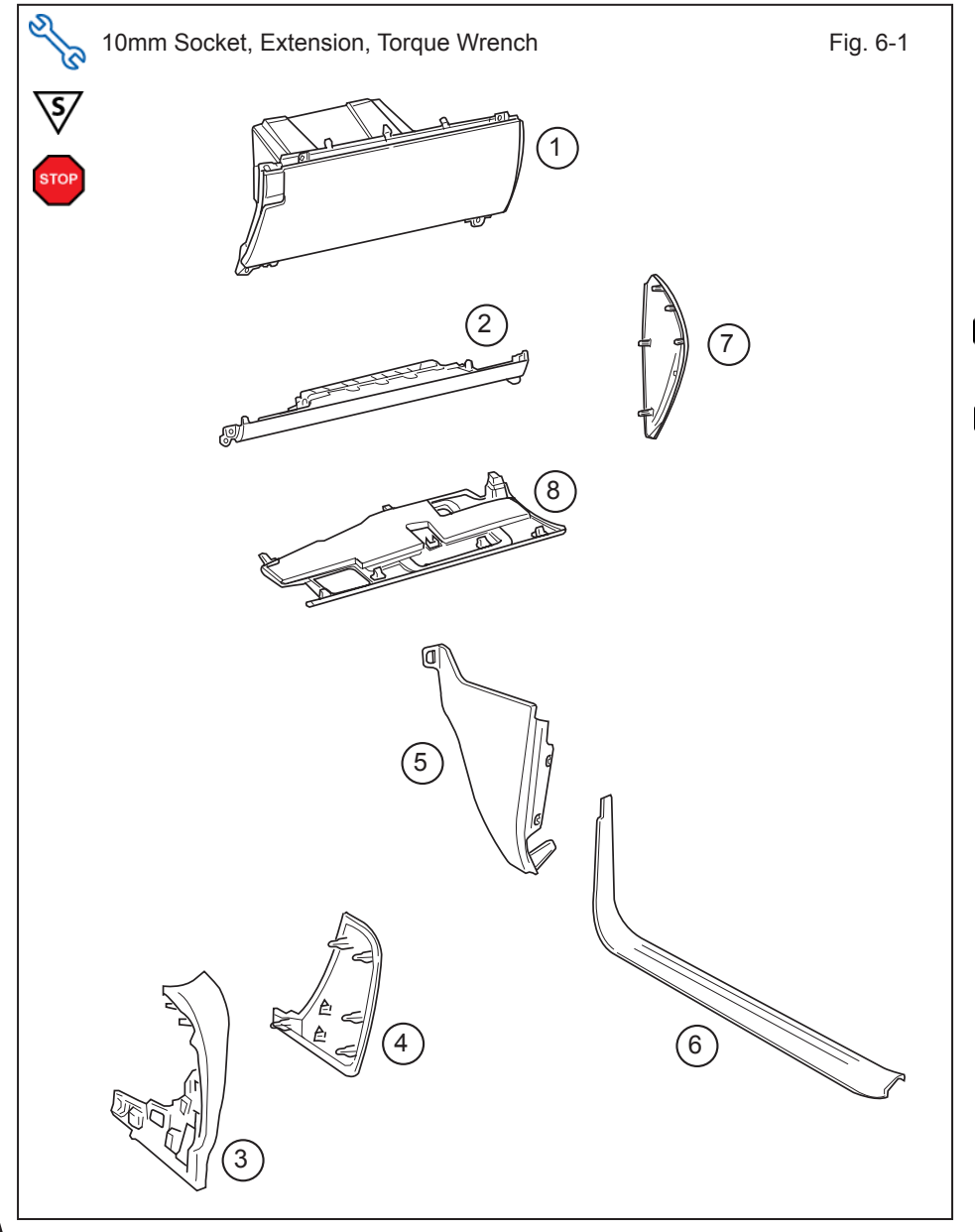

### 6. Registration Preparation.

a. Finish reassembling the Vehicle.

NOTE: When reinstalling Knee Airbag, make sure to torque the Bolts.

Torque: 12 N•m (108 in•lbf)

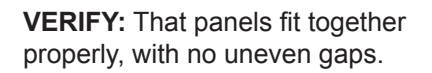

STOP

S,

NOTE: Put back removed contents inside Glove Box.

|   | 1         | Glove Box                           |
|---|-----------|-------------------------------------|
|   | 2         | PS Knee Airbag                      |
|   | 3         | PS Cluster Side Panel               |
|   | 4         | PS Knee Panel                       |
|   | 5         | PS Cowl Cover                       |
|   | 6         | PS Step Cover                       |
|   | 7         | PS Dash Cover                       |
|   | 8         | Glove Box Undercover                |
| s | PRe<br>Co | connect all Corresponding nnectors. |

#### PROCEDURE

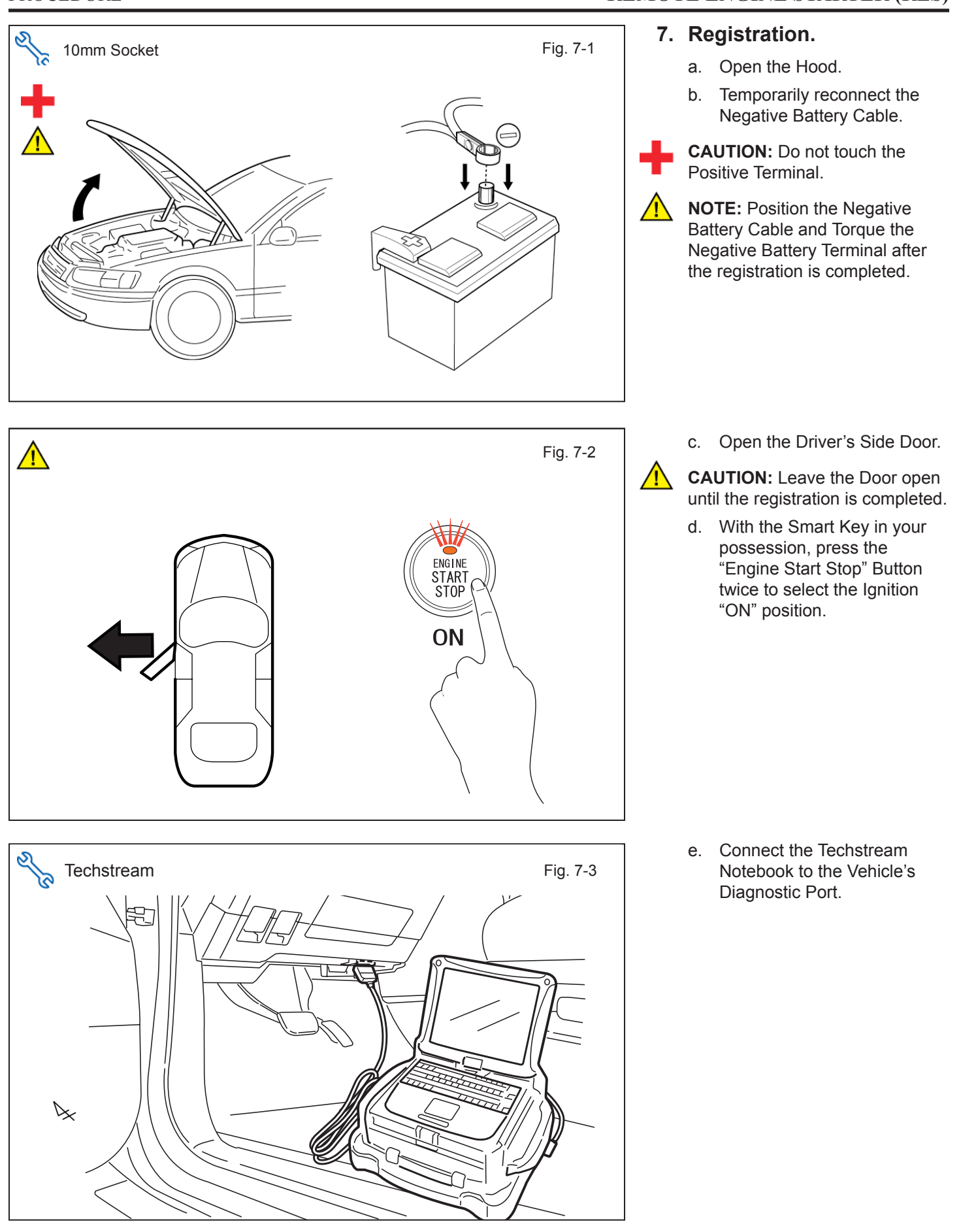

#### PROCEDURE

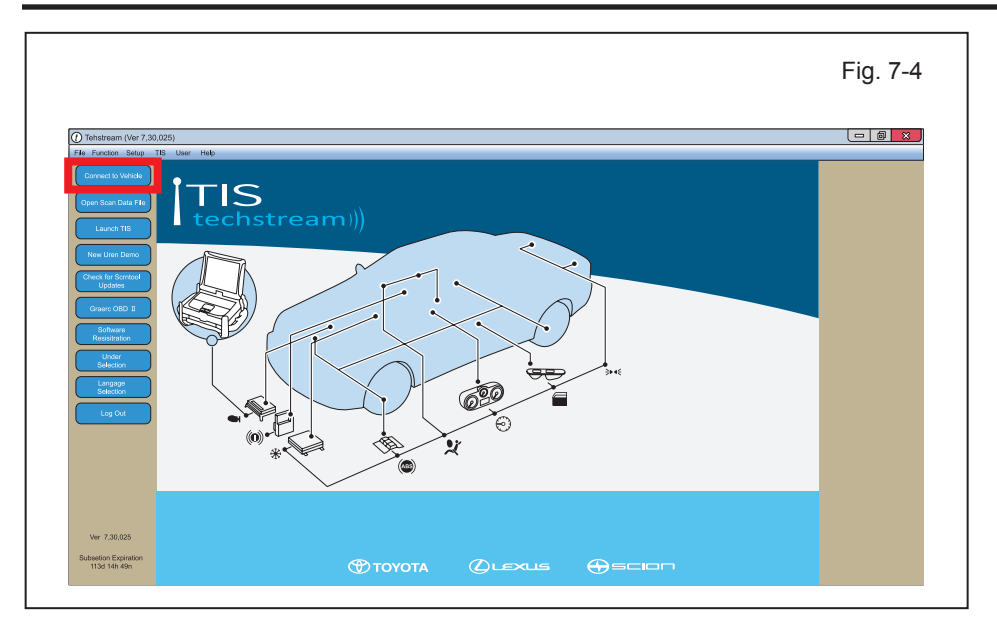

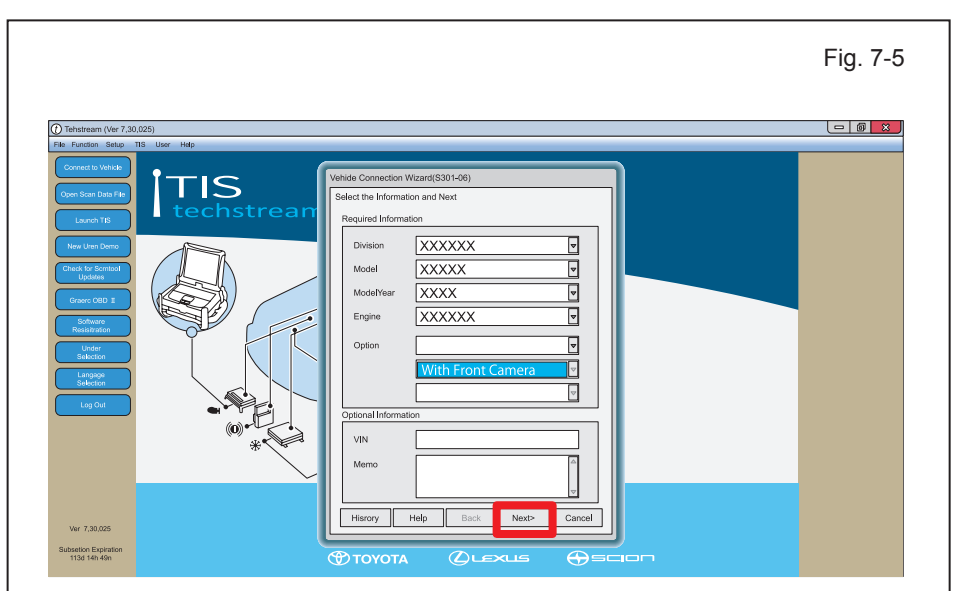

| en of en ryse It a ranze. Juscies Na Scott Na Scott Na S      |                               | TIS User Help                     |                                                                                                    |                               |                                |                           |                                 |                           |
|----------------------------------------------------------------------------------------------------|-------------------------------|-----------------------------------|----------------------------------------------------------------------------------------------------|-------------------------------|--------------------------------|---------------------------|---------------------------------|---------------------------|
| clion Menu<br>en and the register to are better<br>bereff of the area being bornes and the register of the area of the area of the | System Select Stored          | Data                              |                                                                                                    |                               |                                |                           |                                 |                           |
| en of de projecti la acces de ECU<br>Nex-ECU communitation CK<br>Have ECU communitation CK<br>Foundamentation CK<br>Terrestration Control C All Section C Control C Control C Control C C Control C C C C C C C C C C C C C C C C C C C                                                                                                    | X0000X X0000000X<br>X00X-X00X | System Selection Men              | u                                                                                                    |                               |                                |                           |                                 |                           |
| bore-CC utary     bore-CC utary     bore-CC          |                               | Select desired system and then pr | ress the arrow button to access                                                                                                    | the ECU                       |                                |                           |                                 |                           |
|                                                                                                    | 3000000 km                    | System Yellow=ECU statu           | us unknown                                                                                                    |                               |                                |                           |                                 |                           |
| Ne vicinitis-CCI of Laportel ar deporting - Laportel in deporting - Laportel - Laportel      |                               | System White=ECU comr             | munication OK                                                                                                    |                               |                                |                           |                                 |                           |
| Owner         Owner         Description         Add Description         Add Description         EARD MOTIVAL         Final Wheel Brine         Text Pressure Monitor         EARDS           CT         Oracle Brownick         Add Description         Add Description         EARD Monitor         EARD Monitor         EARD Monitor         EARD Monitor         Calabacity         Galaway         Galaway         Galaway         Compared Description         Reg Description         Reg Description         EARD Monitor         EARD Monitor         Add Description         Add Description         Add Descr                                                                                                    | Linealty Church               | "System White wiAsterisk=         | ECU not supported or not respo                                                                                                    | nding                         |                                |                           |                                 |                           |
| CT         Orizes Control         Art supervisor         ABIts MODTRAC         Four Vitees Units         Time Pressue Montry         EMRS           Lame Department PM         DRS A AL Considence         SRS Availage         Mainter Service         Galaxies         Galaxies         Galaxies         Galaxies         Galaxies         Galaxies         Galaxies         Mainter Service         Mainter Service                                                                                                    | Heath Check                   | All ECUs Powertrain               | Chassis Body Elec                                                                                                    | strical                       |                                |                           |                                 |                           |
| Lare Departure Aret         DRS         Ar Consistence         SR3 Antag         Main Body         Cateway         Cateway         Cate                                                                                                    | Customize                     | Engine and ECT                    | Cruise Control                                                                                                    | Air suspension                | ABS/VSC/TRAC                   | Four Wheel Drive          | Tire Pressure Monitor           | EMPS                      |
| Door Moor         P.Door Moor         RL.Door Moor         Driver Set         Matter Switch           BLR.Except         Controlation Matter         Mmor L         Marce X         Marce X         Marce X           Over Source Control         Occupant Detection         Mmor L         Marce X         Marce X         Marce X           Over Source Control         Occupant Detection         Renote Engine State         Stating Control         Newgation System         Elind Spot Moster Matter           Over Source Control         Occupant Detection         Renote Engine State         Stating Control         Newgation System         Elind Spot Moster Matter           Over Source Control         Over Source Control         Newgation System         Elind Spot Moster Matter         Elind Spot Moster Matter           Over Source Control         Over Source Control         Newgation System         Elind Spot Moster Matter           Over Source Control         Over Source Control         Newgation System         Elind Spot Moster Matter           Over Source Control         Over Source Control         Newgation System         Elind Spot Moster           Over Source Control         Over Source Control         Newgation System         Elind Spot Moster           Over Source Control         Over Source Control         Over Source Control         Over Source Control                                                                                                    | sening                        | VGRS                              | Lane Departure Alent                                                                                                    | DRS                           | Air Conditioner                | SRS Airbag                | Main Body                       | Gateway                   |
| Al Tielecopic Controlation Matter Minor L Minor L Minor PA I HA Addicetering     Were Source Control Occupent Detection Remote Engine Stater     elemates                                                                                                    | ECU                           | Accessory Gateway                 | D-Door Motor                                                                                                    | P-Door Motor                  | RL-Door Motor                  | RR-Door Motor             | Driver Seat                     | Master Switch             |
| Over Source Core         Occupant Detection         Remote Engine Stater         Stating Control         Neugation System         Elind Spat Monitor Master           outraids         outraids         outraids         outraids         outraids         outraids           outraids         outraids         outraids         outraids         outraids         outraids           outraids         outraids         outraids         outraids         outraids         outraids           outraids         outraids         outraids         outraids         outraids         outraids           outraids         outraids         outraids         outraids         outraids         outraids         outraids                                                                                                    | Reprogramming                 |                                   | Tilt&Telescopic                                                                                                    | Combination Meter             | Mirror L                       | Mirror R                  | Intutive P/A                    | HL AutoLeveling           |
| Activity         Activity                                                                                                    | CAN                           | Smart Key                         | Yower Source Control                                                                                                    | Occupsnt Detection            | Remote Engine Starter          | Starting Control          | Navigation System               | Blind Spot Monitor Master |
|                                                                                                    | Busiched                      |                                   | elemancs                                                                                                    |                               |                                |                           |                                 |                           |
|                                                                                                    |                               |                                   |                                                                                                    |                               |                                |                           |                                 |                           |
|                                                                                                    |                               |                                   |                                                                                                    |                               |                                |                           |                                 |                           |
|                                                                                                    |                               |                                   |                                                                                                    |                               |                                |                           |                                 |                           |
|                                                                                                    |                               |                                   |                                                                                                    |                               |                                |                           |                                 |                           |
|                                                                                                    |                               |                                   |                                                                                                    |                               |                                |                           |                                 |                           |
|                                                                                                    |                               |                                   | 1                                                                                                    | 1                             | 1                              | 1                         |                                 | L V                       |
|                                                                                                    |                               |                                   | anto: and starting anging It d                                                                                                    | atominoo whothor or not to d  | inable stating the opeing day  | endina on o comenciano o  | the ID and and the unbidities   | are registered and a      |
|                                                                                                    |                               | This FOLL controls has done       | and the second second | etermines whether or not to d | isable starting the engine dep | ending on a companison o  | the ID code and the vehicle's   | pre-registered code       |
|                                                                                                    |                               |                                   | h ti enione printete bre votre                                                                                                    | etermines whether or not to d | isable starting the engine dep | ending on a comparison of | f the ID code and the vehicle's | pre-registered code       |
|                                                                                                    |                               |                                   |                                                                                                    |                               |                                |                           |                                 |                           |
|                                                                                                    |                               |                                   | 1                                                                                                    | 1                             | 1                              | 1                         |                                 |                           |
|                                                                                                    |                               |                                   |                                                                                                    |                               |                                |                           |                                 |                           |
|                                                                                                    |                               |                                   | antor and starting anning It d                                                                                                    | etermines whether or not to d | isable starting the engine dec | ending on a comparison of | f the ID code and the vehicle's | pre-registered code       |
|                                                                                                    |                               |                                   | entry and starting engine It d                                                                                                    | etermines whether or not to d | isable starting the engine dep | ending on a comparison o  | f the ID code and the vehicle's | pre-registered code       |
| vis keyless entry and starting engine It determines whether or not to disable starting the engine depending on a comparison of the ID code and the vehicle's pre-registered code                                                                                                    |                               | This ECU controls keyless         | entry and starting engine it a                                                                                                    |                               |                                |                           |                                 |                           |
| to keyless entry and starting engine It determines whether or not to disable starting the engine depending on a comparison of the ID code and the vehicle's pre-registered code                                                                                                    |                               | This ECU controls keyless         | cito y and starting crigine it a                                                                                                    |                               |                                |                           |                                 |                           |
| rols keyless entry and starting engine it determines whether or not to disable starting the engine depending on a comparison of the ID code and the vehicle's pre-registered code                                                                                                    |                               | This ECU controls keyless         | entry and starting engine it a                                                                                                    |                               |                                |                           |                                 |                           |
| rols keyless entry and starting engine it determines whether or not to disable starting the engine depending on a comparison of the ID code and the vehicle's pre-registered code                                                                                                    |                               | This ECU controls keyless         | entry and starting engine it a                                                                                                    |                               |                                |                           |                                 |                           |
| rols keyless entry and starting engine II determines whether or not to disable starting the engine depending on a comparison of the ID code and the vehicle's pre-registered code                                                                                                    |                               | This ECU controls keyless         | eney and starting engine it d                                                                                                    |                               |                                |                           |                                 |                           |
| rols keyless entry and starting engine II determines whether or not to disable starting the engine depending on a comparison of the ID code and the vehicle's pre-registered code                                                                                                    |                               | This ECU controls keyless         | and york and an ing engine is a                                                                                                    |                               |                                |                           |                                 |                           |

### TVIP V4 REMOTE ENGINE STARTER (RES)

2016-

- f. Start the TIS Techstream Application by clicking on the shortcut located on the Desktop.
- g. Click "Connect to Vehicle."

- h. Confirm that the information displayed on the Vehicle Connection Wizard is correct for the vehicle. If not verify that the Techstream is properly connected.
- i. Select option that applies to the Vehicle.
- j. Click "Next>."

k. Select "Smart Key".

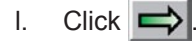

Issue: D 04/21/16

Tehstream (Ver 7,30,025)- 11345 File Function Setup TIS User Help ect Stored Data Smart Access Live Utility Selection Menu Select desired Utility and then press Next button ox x ECU Communication ID Registration(SMRT-17-001) Operation History Welcome to ECU Communication ID Registration wizard This function is used to perform the "hand shake" procedure Confirm the following conditions - The Power/Engine Switch is ON(IG) - Smart Cancel function is OFF 펳 4 (Usage) Use htis function in the following situation - Certification ECU has replaced (Introduction) This function regidters the communication ID b ₹ Next > Cancel >

- - n. Select "ECU Communication ID Registration."
  - o. Click 🛋.

p. Click "Next>."

m. Click on "Utility."

**REMOTE ENGINE STARTER (RES)** 

**TVIP V4** 

2016-

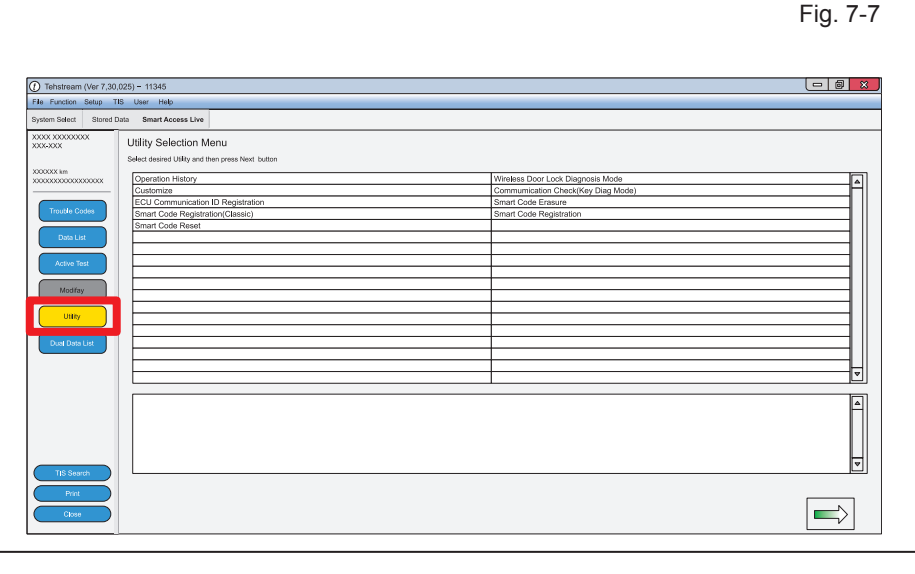

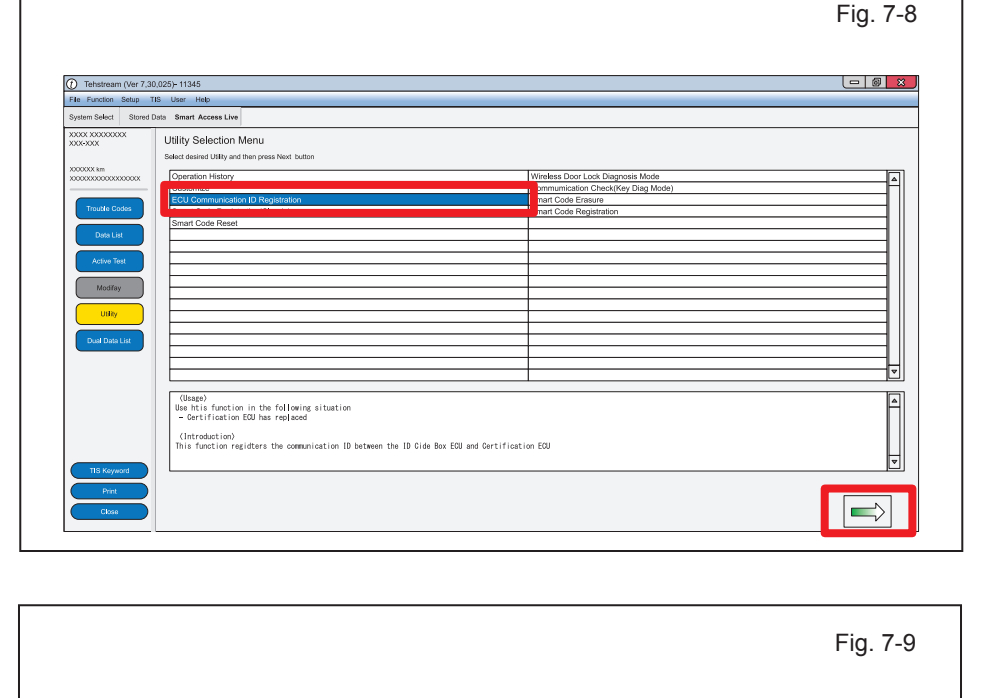

Fig. 7-10 Tehstream (Ver 7,30,025)- 11345 up TIS User la Smart Ao ess Live Utility Selection Menu CU Communication ID Registration(SMRT-17-002) Select desired Utility and then press Operation History ID Code Box and Steering Lock art Code Reg Make a selection and press Next to "handshake" the selected ECUs 펳 A (Usage) Use htis function in the following situation - Certification ECU has replaced <[Introduction) This function regidters the communication ID be < Back Next > Cancel  $\Rightarrow$ 

|                                                              |                                                                                                    |                                                                                                    | Fig. 7-1 |
|--------------------------------------------------------------|----------------------------------------------------------------------------------------------------|----------------------------------------------------------------------------------------------------|----------|
| Tehstream (Ver 7,3     File Function Setup 1                 | 0,025)- 11345<br>ПВ User Неф                                                                                                    |                                                                                                    |          |
| System Select Bored<br>SCCCCCCCCCCCCCCCCCCCCCCCCCCCCCCCCCCCC | Viting Selection Manu     State daries Utility Selection Manu     State daries Utility and have press Note turbon     (Common Hatroy     Costormer     Color Common Descent Descention     Smart Code Reset     Smart Code Reset     (State)     Smart Code Reset     (State)     (State)     (State)     (State)     (State)     (State)     (State)     (State)     (Introduction Edition Edition Edition     (Introduction     (Description Edition     (Introduction     (Introduction     (Introduction     (Introduction     (Introduction     (Introduction     (Introduction     (Introduction     (Introduction     (Introduction     (Interdection     (Introduction     (Interdection     (Interdection | ECU Communication ID Registration(SMRT-17-008)  Heter  Communication ID registration for Remote Engine Starter is complete  Exit |          |

| ()                                     | 025) - 11345                      |                                   |                    |                       |                  |                      |                           |
|----------------------------------------|-----------------------------------|-----------------------------------|--------------------|-----------------------|------------------|----------------------|---------------------------|
| File Exection Setup                    | TIS User Help                     |                                   |                    |                       |                  |                      |                           |
| System Select Stored                   | Data                              |                                   |                    |                       |                  |                      |                           |
|                                        |                                   |                                   |                    |                       |                  |                      |                           |
| XXXC-XXXX                              | System Selection Men              | u                                 |                    |                       |                  |                      |                           |
|                                        | Select desired system and then pr | ress the arrow button to access t | the ECU            |                       |                  |                      |                           |
| XXXXXXXXXXXXXXXXXXXXXXXXXXXXXXXXXXXXXX | System Yellow=ECU stat.           | us unknown                        |                    |                       |                  |                      |                           |
|                                        | System White=ECU comr             | munication OK                     |                    |                       |                  |                      |                           |
|                                        | *System White wiAsterisk?         | =ECU not supported or not respo   | nding              |                       |                  |                      |                           |
| Health Check                           |                                   |                                   |                    |                       |                  |                      |                           |
| Customize                              | All ECUS Powertrain               | Chassis Body Elec                 | Air sussessies     | ADEA/EC/TDAC          | Four Wheel Drive | Tim Descence Meniter | CHURS C                   |
| Setting                                | VCPS                              | Lane Departure Alent              | nps                | Air Conditioner       | SDS Airban       | Main Body            | Galeway                   |
| ECU                                    | Accessory Gateway                 | D-Door Motor                      | P-Door Motor       | RL-Door Motor         | RR-Door Motor    | Driver Seat          | Master Switch             |
| Reprogramming                          | Sliding Roof                      | Tilt&Telescopic                   | Combination Meter  |                       | ror R            | Intutive P/A         | HL AutoLeveling           |
| CAN                                    | Smart Access                      | Power Source Control              | Occupsnt Detection | Remote Engine Starter | S rting Control  | Navigation System    | Blind Spot Monitor Master |
| Bus Check                              | Blind Spot Monetor Slave          | Telematics                        |                    |                       |                  |                      |                           |
|                                        |                                   |                                   |                    |                       |                  |                      |                           |
|                                        |                                   |                                   |                    |                       |                  |                      |                           |
|                                        |                                   |                                   |                    |                       |                  |                      |                           |
|                                        |                                   |                                   |                    |                       |                  |                      |                           |
|                                        |                                   |                                   |                    |                       |                  |                      |                           |
|                                        |                                   |                                   |                    |                       |                  |                      |                           |
|                                        |                                   |                                   |                    |                       |                  |                      |                           |
|                                        |                                   |                                   |                    |                       |                  |                      |                           |
|                                        | This ECU controls the engin       | ne start from outside of car      |                    |                       |                  |                      |                           |
|                                        | This ECU controls the engin       | ne start from outside of car      |                    |                       |                  |                      |                           |
|                                        | This ECU controls the engi        | ne start from outside of car      |                    |                       |                  |                      |                           |
|                                        | This ECU controls the engin       | ne start from outside of car      |                    |                       |                  |                      | v                         |
|                                        | This ECU controls the engi        | ne start from outside of car      |                    |                       |                  |                      | v<br>•                    |
|                                        | This ECU controls the engi        | ne start from outside of car      |                    |                       |                  |                      |                           |

# TVIP V4 REMOTE ENGINE STARTER (RES)

- q. Select "Remote Engine Starter."
- r. Click "Next>."

2016-

CONFIRM: That the ECU Communication ID was completed successfully.

s. Click "Exit."

- t. Click on "System Select" tab.
- u. Select "Remote Engine Starter."

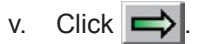

### TVIP V4 REMOTE ENGINE STARTER (RES)

2016-

w. Click on "Utility."

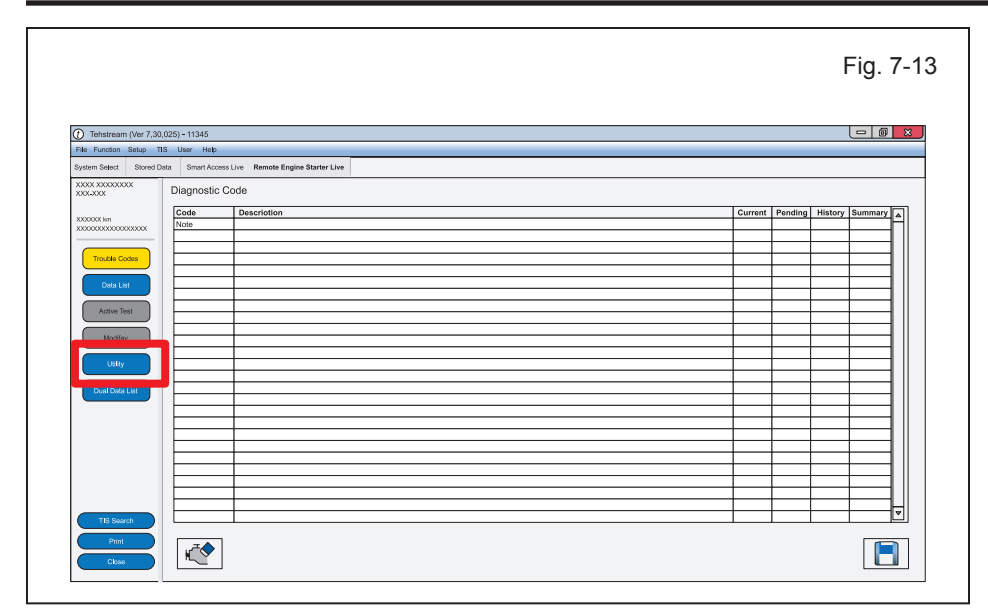

x. Select "Remote Engine Starter Initial Registration."

| Tehstream (Ver 7,30                 | 025)- 11345                                                             |              |
|-------------------------------------|-------------------------------------------------------------------------|--------------|
| System Select Stored E              | ata Remote Engine Starter Live                                          |              |
| 000-000                             | Utility Selection Menu<br>Select desired UBix and Sen renes Next before |              |
| XXX0000X km<br>XXX0000XXX0000XXX00X | Remote Engine Starter Initial Registration                              | <b>&amp;</b> |
| Trouble Codes                       |                                                                         |              |
|                                     |                                                                         |              |
| Data List                           |                                                                         |              |
| Active Test                         |                                                                         |              |
| Modifay                             |                                                                         |              |
| UiRy                                |                                                                         |              |
|                                     |                                                                         |              |
| COSI Della LINI                     |                                                                         |              |
|                                     |                                                                         |              |
|                                     | (Ubage)<br>To execute initial registration of the Remote Enco           | <u></u>      |
|                                     | (Introduction)<br>Registers vehicle internation with the Remote En      |              |
|                                     |                                                                         | v            |

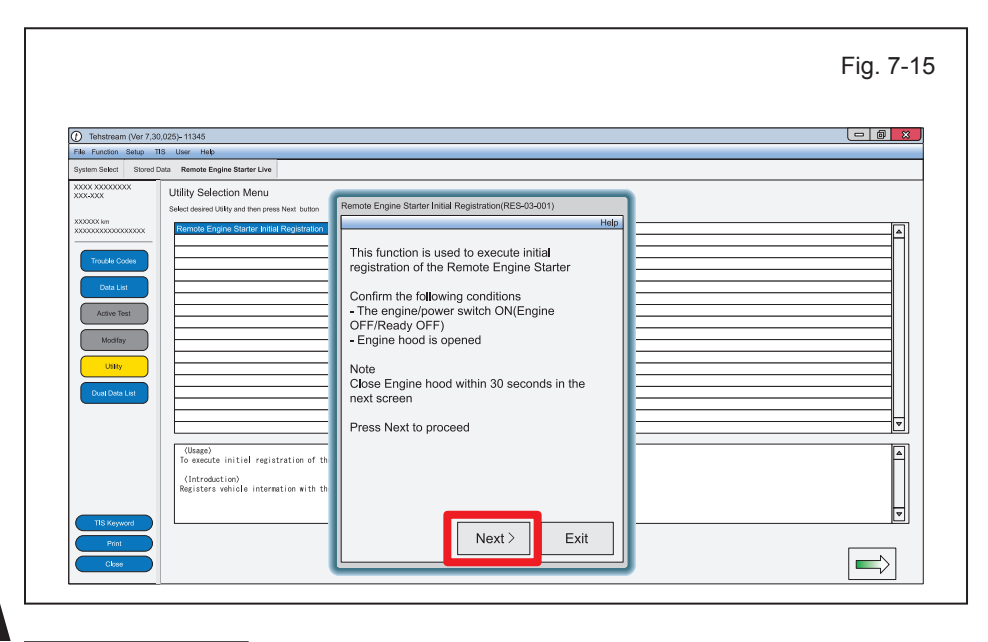

y. Click "Next>."

Fig. 7-16 Tehstream (Ver 7,30,025)- 11345 Setup TIS Utility Selection Menu mote Engine Starter Initial Registration(RES-03-002) Select des ed Utility and then press Next bu F Perform the following operation 1. Close the engine hood When registration is complete, the screen will automatically change Registering ₹ Time Remaining 24 sec (Usage) To execute initial registration ▼ < Back Next > Exit  $\Rightarrow$ 

|                                                               |                                                                                                    |                                                                                                    | Fig. 7-17 |
|---------------------------------------------------------------|----------------------------------------------------------------------------------------------------|----------------------------------------------------------------------------------------------------|-----------|
| Tehstream (Ver 7,3 File Function Setup 1 System Select Stored | 0.025)- 11345<br>TIS User Help<br>Data Remote Engine Starter Live                                                                                                    |                                                                                                    |           |
| XXXXXXXXXXXXXXXXXXXXXXXXXXXXXXXXXXXXXX                        | Utility Selection Menu<br>Selecteweat UKIs and Peor pres Next better<br>Renease Grayer Starter bind Progestation<br>Compared Starter bind Progestation<br>Compared Starter bind Progestation<br>Compared Starter bind Progestation<br>Compared Starter bind Progestation<br>Compared Starter bind Progestation<br>Compared Starter bind Progestation<br>Starter Starter bind Progestation of the<br>Contraction | Remote Engine Starter Initial Registration(RES-03-003) Help. Remote Engine Starter Initial Registration is complete |           |
| Print<br>Close                                                |                                                                                                    | Exit                                                                                                    |           |

| Tehstream (Ver 7,30)                                     | .025)- 11345                                                                                                    |                                                                                                    |  |
|----------------------------------------------------------|----------------------------------------------------------------------------------------------------|----------------------------------------------------------------------------------------------------|--|
| File Function Setup TI                                   | S User Help                                                                                                    |                                                                                                    |  |
| Byelen Selek<br>2003 XXXXXXXXXXXXXXXXXXXXXXXXXXXXXXXXXXX | Consider Engine Stater Live Utility Selection Menu Seciod General Utility and Papers Next button      Consider Stater Lives Terry state of the     Consider Stater Lives Terry states      Consider Stater Lives Terry states      Consider Stater Lives      Consider Stater Lives      Consider Lives      Consider Stater Lives      Consider Stater Lives      C | Remote Engine Starter Initial Registration(RES-03-002)   Perform the following operation 1 Close the engine hood  Error Remote Engine Starter Initial Registration has failed Do you want to try again?  Yes No |  |

### aa. Click "Exit."

z. Close the Hood within 30 seconds.

**REMOTE ENGINE STARTER (RES)** 

**TVIP V4** 

- **IF THIS PROCEDURE FAILED** 
  - · Click "Yes."
  - Start again from step y.

2016-

#### PROCEDURE

ab. Press the "ENGINE START

the ignition off.

STOP" Button once to switch

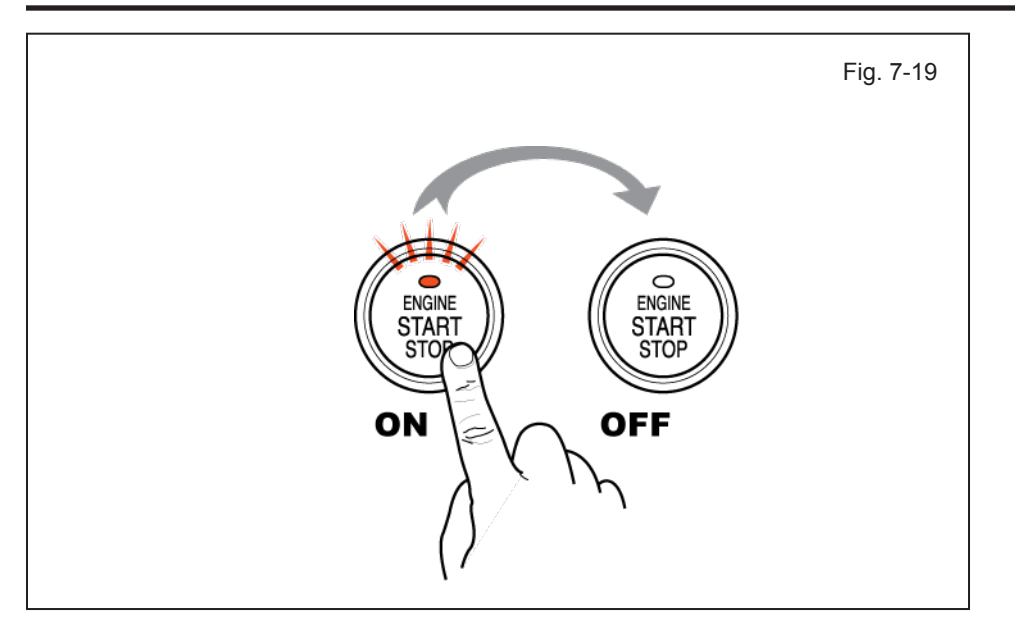

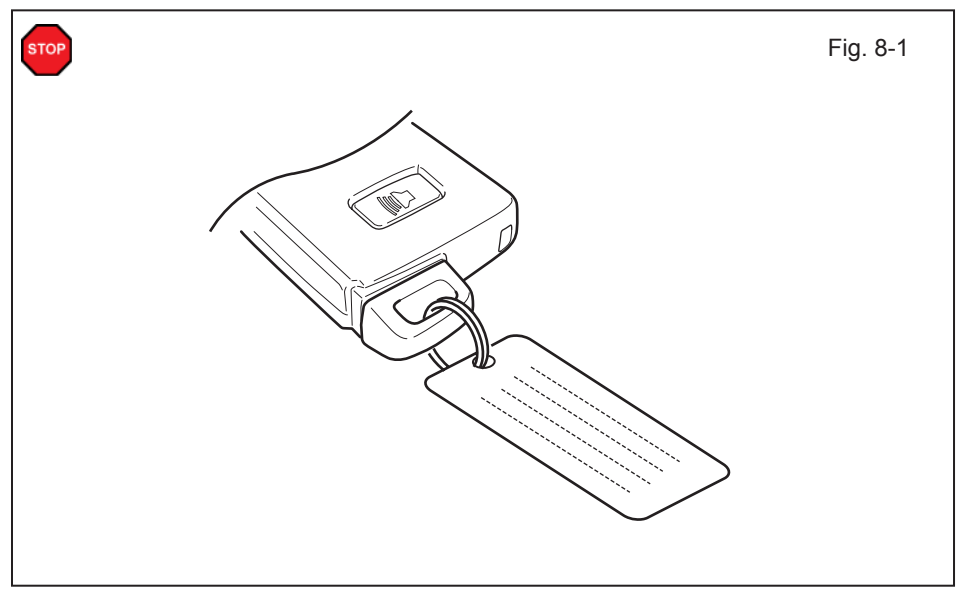

#### 8. Tags and Labels.

- For US Vehicles use the English Tags and Labels, and discard the Spanish Tags and Labels.
- For Mexico Vehicles use the Spanish Tags and Labels, and discard the English Tags and Labels.
- a. Attach the Key Tag.

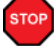

**REPEAT:** Step a with the other Smart Key.

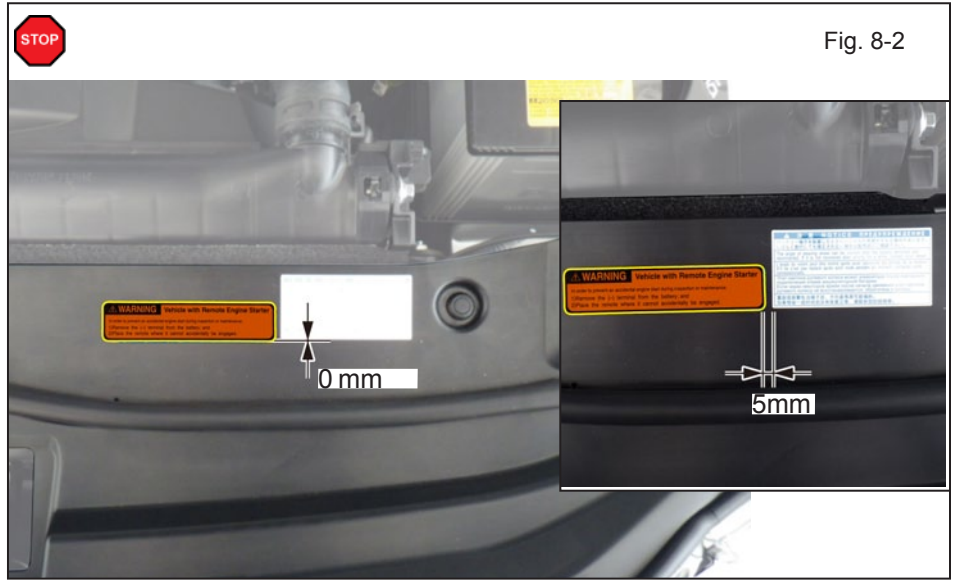

- b. Using VDC approved cleaner and Cleaning Method, clean the area indicated on the Engine Compartment.
- c. Attach the Warning Label to the Engine Compartment Cover as shown.

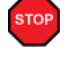

**CAUTION:** Do not touch the adhesive surface.

Issue: D 04/21/16

#### PROCEDURE

### TVIP V4 REMOTE ENGINE STARTER (RES)

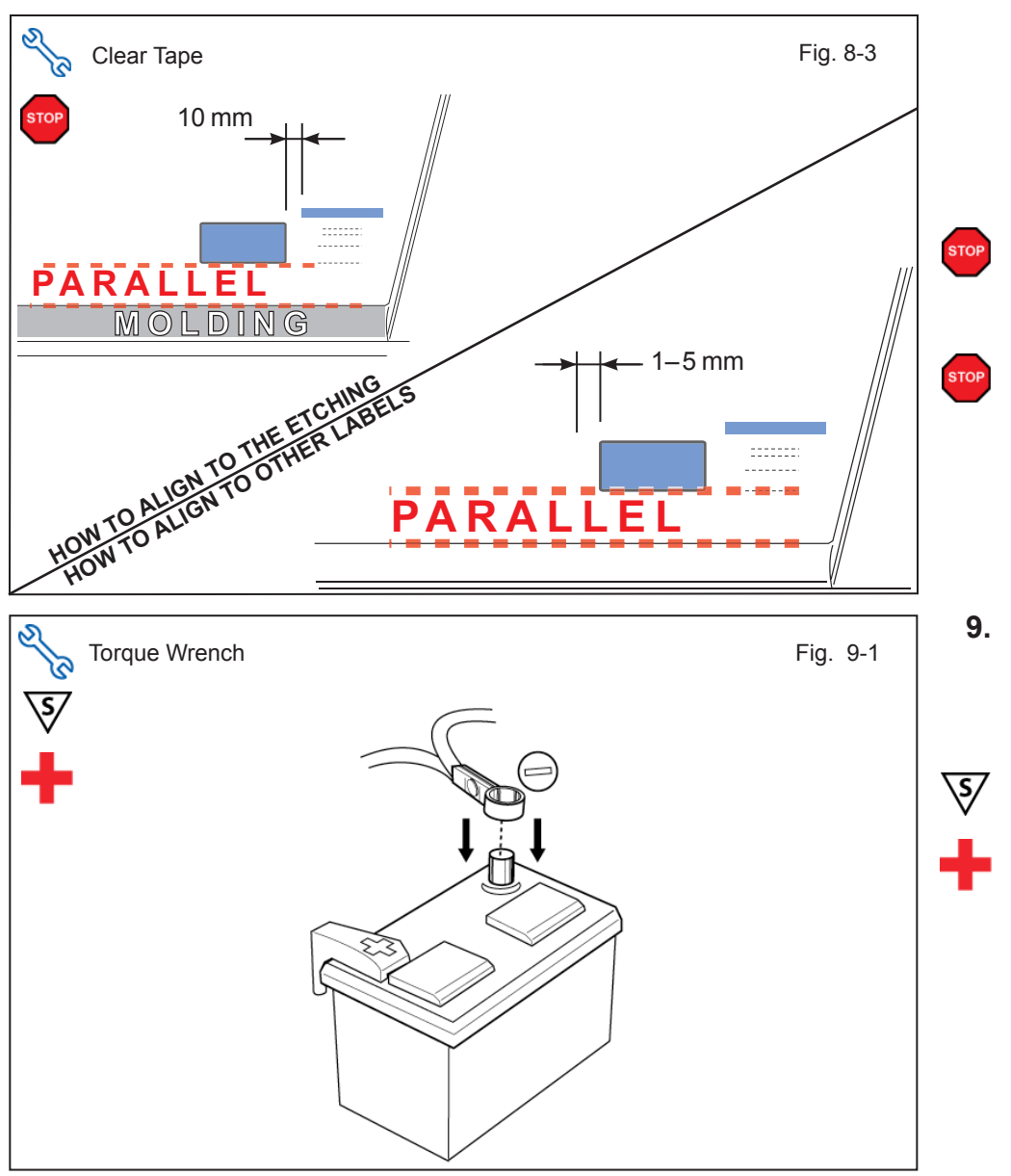

- d. Use Household Glass Cleaner to clean the inside of the Front Door Window.
- e. Use a piece of Clear Tape to lift the Label off its protective backing.
- **CAUTION:** Do not touch the adhesive surface.
  - f. Attach the Label as shown.
- **NOTE:** Make sure to Align the Label according to Etching or Other Label.

**REPEAT:** steps d-f with the other Front Door Window.

### 9. Complete the Installation.

- a. Position the Negative Battery Cable at the original factory position.
- Torque: 5.4 N•m (48 in•lbf)
- **CAUTION:** Do not touch the Positive Terminal.
  - b. Clean up and Remove trash.
  - c. Sealed in its protective bag, place the Owner's Manual in the Glove Box.

### Accessory Function Checks

Close the hood, enter the vehicle and close all doors. Place the shift lever in the "P" (Park) position, set the parking brake and make sure the Vehicle is off.

|   | Perform                                                                                                    | Look For                                                                                                    |
|---|----------------------------------------------------------------------------------------------------|----------------------------------------------------------------------------------------------------|
| 1 | Press the remote control's lock button twice within 2 seconds, then press and hold the lock button for 3 seconds.                                                        | The hazard lights flash after 3 seconds.<br>The engine starts.<br>The hazard lights flash repeatedly for 10 seconds. |
| 2 | With the engine running, pull the hood release handle.<br><b>NOTE</b> : <i>Wait 30 seconds before pulling the hood release handle for the Security Alarm to trigger.</i> | The engine stops.<br>The hazard lights flash once.<br>The security alarm triggers.                                   |

### Vehicle Appearance Check

| Perform                                                                                                    | Look For                                                                                                    |
|----------------------------------------------------------------------------------------------------|----------------------------------------------------------------------------------------------------|
| After accessory installation and removal of protective cover(s), perform a visual inspection of the vehicle. | Ensure no damage (including scuffs and scratches)<br>was caused during the installation process.<br>(For PPO installations, refer to TMS Accessory Quality-<br>Shipping Standard.) |

CHECKLIST – these points **MUST** be checked to ensure a quality installation.

### **Vehicle Function Checks**

|     |                   | Function                                                                                             |        |  | Function                                                                                                    |       |  |
|-----|-------------------|----------------------------------------------------------------------------------------------------|--------|--|----------------------------------------------------------------------------------------------------|-------|--|
|     |                   |                                                                                                    |        |  |                                                                                                    |       |  |
|     |                   | Dome/Courtesy Lights                                                                                 |        |  | Illuminated Door Sill                                                                                               |       |  |
| Sta | Start the Vehicle |                                                                                                    |        |  |                                                                                                    |       |  |
|     |                   | Panel/Switch Illumination                                                                            |        |  | Gauges                                                                                                    |       |  |
|     |                   | Check Engine Light<br>If the warning light remains on, it may<br>indicate a system malfunction.      | ICHECK |  | ABS Light (if equipped)<br>If the warning light remains on, it may indicate<br>a system malfunction.                | (ABS) |  |
|     |                   | Lamp Failure Sensor<br>If the warning light remains on, it may<br>indicate a system malfunction.     | Ì      |  | Track/Skid Control Light (if equipped)<br>If the warning light remains on, it may indicate<br>a system malfunction. | λD    |  |
|     |                   | Seat Belt Warning Light<br>If the warning light remains on, it may<br>indicate a system malfunction. |        |  | Tire Pressure Monitoring System<br>(TPMS)                                                                           | ( )   |  |
|     |                   | Air Bag Warning Light<br>If the warning light remains on, it may<br>indicate a system malfunction.   |        |  | (PDS) of the Vehicle the TPMS light will blink<br>when IG is turned on.                                             |       |  |
|     |                   | Cruise Control Light (if equipped)                                                                   | CRUISE |  | TPMS light will illuminate for a few seconds and go off when IG is turned on.                                       |       |  |

2016-

#### Using a Mirror or Assistant check the following.

|  | Trunk/Tailgate/Bed Lights (if equipped) | Tail Lights                          |
|--|-----------------------------------------|--------------------------------------|
|  | Brake Lights                            | Daytime Running Lights (if equipped) |
|  | Backup Lights                           | Marker Lights                        |
|  | Clearance Sonar (if equipped)           | Turn Signal Lights                   |

#### Stop the Engine, Place the Vehicle's IG in the ON position.

|  | Hazard Lights                    | Fog Lights (if equipped)                      |
|--|----------------------------------|-----------------------------------------------|
|  | Head Light                       | Accessory Controls/Illumination (if equipped) |
|  | High Beams                       | Convenience Memory Settings (if equipped)     |
|  | Power Side Mirrors (if equipped) | Rear Sunshade (if equipped)                   |
|  | Power Sliding Door (if equipped) | Power Back Door/Hatch (if equipped)           |

2016-

### TVIP V4 REMOTE ENGINE STARTER (RES)

CHECKLIST – these points **MUST** be checked to ensure a quality installation.

|   | Function                                   |   | Function                                                  |
|---|--------------------------------------------|---|-----------------------------------------------------------|
|   | Front Wiper/Washer                         |   | Rear Wiper/Washer (if equipped)                           |
|   | Power Sun/Moon Roof (if equipped)          |   | Rollover Side Curtain Air Bag Switch (RSCA) (if equipped) |
|   | Clock (if equipped)                        |   | Navigation System (if equipped)                           |
|   | Audio/Video (if equipped)                  |   | USB Connections (if equipped)                             |
|   | Steering Wheel Audio Control (if equipped) |   | HVAC                                                      |
|   | Front Windshield Defogger (if equipped)    |   | Rear Window Defogger (if equipped)                        |
|   | Side Mirror Defogger (if equipped)         |   | Accessory Power Socket (if equipped)                      |
|   | Horn                                       |   | Heated/Vented Seats (if equipped)                         |
|   | ·                                          |   |                                                           |
| - |                                            | - |                                                           |

|  | Glove Box Light (if equipped) | Trunk or Back Door/Hatch Cancel Switch (if equipped) |
|--|-------------------------------|------------------------------------------------------|
|  | Passenger Side Foot Lamp      |                                                      |
|  |                               |                                                      |
|  | Power Seats (if equipped)     | Key Sensor Buzzer                                    |

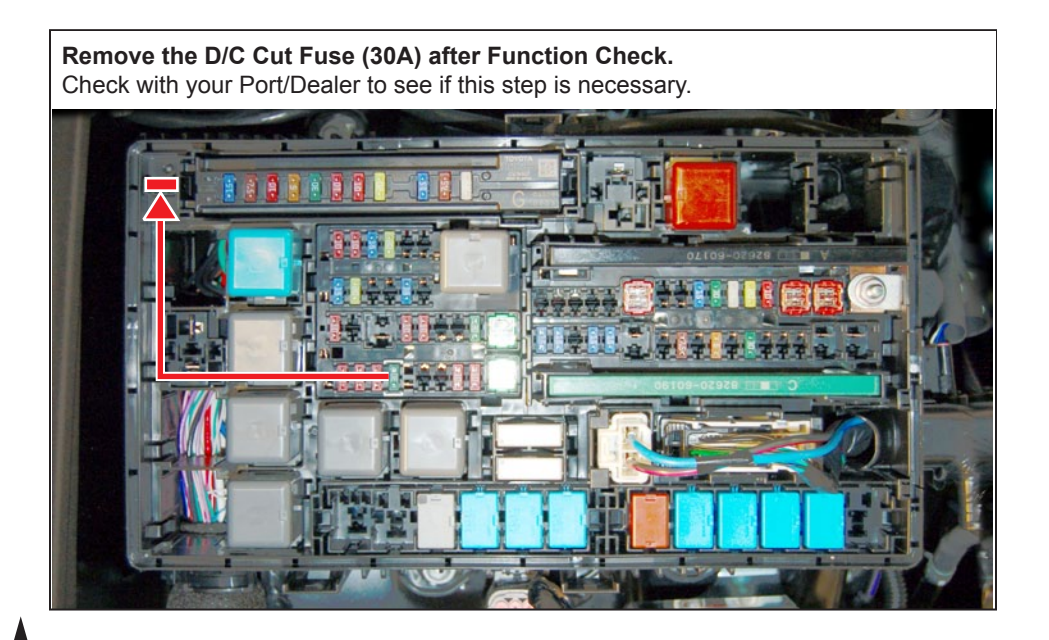